## SISTEMA DE CADASTRO AMBINETAL RURAL - SICAR

## MÓDULO DE CADASTRO AMBIENTAL RURAL

## INTERFACE DE INSCRIÇÃO NO CAR

Tutorial 1.0 Versão do CAR 1.0 – 10/06/2013 **Introdução** – O Sistema de Cadastro Ambiental Rural – SICAR é disponibilizado na rede mundial de computadores no endereço eletrônico <u>www.car.gov.br</u>.

|                                        |                                                                                                    | Acesso à Informação BRASIL |  |
|----------------------------------------|----------------------------------------------------------------------------------------------------|----------------------------|--|
| CADASTRO AMBIENTAL                     | RURAL                                                                                                    |                            |  |
|                                        | CAD Colore Articel D                                                                                                    |                            |  |
| Menu                                   | CAK - Cadastro Ambiental Kural                                                                                                    | Pesquisar                  |  |
| SICAR                                  | O Cadastro Ambiental Rural é um registro eletrônico, 🕅 🖼<br>obrigatório para todos os imóveis rurais, que tem por finalidade integrar as                       | Criar Senha                |  |
| Módulo de Cadastro Ambiental Rural     | informações ambientais referentes à situação das Áreas de Preservação                                                                                          |                            |  |
| Beneficios                             | Permanente - APP, das àreas de Reserva Legal, das florestas e dos<br>remanescentes de vegetação nativa das Áreas de Uso Restrito e das áreas                   | Pessoa Física              |  |
| Inscrição                              | consolidadas das propriedades e posses rurais do país.                                                                                                    | Pessoa Juridica            |  |
| Prazos                                 |                                                                                                    |                            |  |
| Decisiona noncrieriarie nu nosse       | Criado pela Lei 12.651/2012 no amoto do Sistema Nacional de informação sobre<br>Melo Amblente - SiNIMA, o CAR se constituí em base de dados estratêgica para o |                            |  |
| Atializanies                           | controle, monitoramento e combate ao desmatamento das florestas e demais formas                                                                                | Acessar o SiCAR            |  |
| Marco Legal                            | de vegetação nativa do Brasil, bem como para planejamento ambiental e econômico<br>dos imóveis rurais.                                                         | CPF/CNPJ:                  |  |
| Legislação                             | Lela mais                                                                                                    | Senha:                     |  |
| SIC - Serviço de informação ao Cidadão |                                                                                                    |                            |  |
| Conceitos                              |                                                                                                    | nfyyrb                     |  |
| Perguntas Frequentes                   |                                                                                                    |                            |  |
|                                        |                                                                                                    | Autenticar Limpar          |  |
| TRAMA                                  | Ministério do<br>Melo Ambiente                                                                                                    |                            |  |

**Passo 1** - O primeiro passo é cadastrar o proprietário ou possuidor do imóvel rural para gerar sua senha de acesso. Caso o cadastro seja de uma Pessoa Física, preencha os dados básicos, endereço residencial e telefone/email, conforme solicitado. Para facilitar o preenchimento do endereço pode-se utilizar o link que

localiza seu CEP clicando em Busca CEP

| Dados Básicos       |           |  |
|---------------------|-----------|--|
| Baddo Babiodo       |           |  |
| CPF *               |           |  |
| Nome *              |           |  |
| Endersee Desidensi  | 4         |  |
| Endereço Residenci  | A         |  |
| CEP *               | Busca CEP |  |
| Logradouro *        |           |  |
| Bairro *            |           |  |
| Pais *              | BRASIL    |  |
| UF*                 | SELECIONE |  |
| Município *         | ×         |  |
| Telefone/E-mail     |           |  |
| initial and initial |           |  |
| Telefone            |           |  |
| Fax                 |           |  |
| Fmail               |           |  |

Passo 2 – Em seguida, deve-se preencher os dados do nascimento e Identidade e então selecionar o ícone Gravar para enviar sua solicitação de cadastro pessoal. Ressalta-se que os campos marcados com (\*) são de preenchimento obrigatório.

| SELECIONE 💌 |                       |
|-------------|-----------------------|
|             |                       |
|             |                       |
|             |                       |
| SELECIONE   |                       |
|             |                       |
|             |                       |
|             |                       |
|             | - SELECIONE SELECIONE |

**Passo 3** – No caso de Pessoas Jurídicas, além dos dados básicos da empresa/instituição (nº CNPJ, data de abertura, Nome, e Nome Fantasia), deverão ser cadastrados seu Dirigente e Responsável Técnico adotando-se os **Passos 2 e 3**.

| Dirigente                              |                                      |  |
|----------------------------------------|--------------------------------------|--|
| CPF do Dirigente *                     |                                      |  |
| Nome                                   |                                      |  |
| Caso o Dirigente não esteja cadastrado | clique <b>aqui</b> para cadastra-lo. |  |
|                                        |                                      |  |
| Responsável Técnico                    |                                      |  |
| ODE de Técnice *                       |                                      |  |
| CPF do Techico -                       |                                      |  |
| Nome                                   |                                      |  |
| Caso o Técnico não esteja cadastrado   | ique <b>aqui</b> para cadastra-lo.   |  |
|                                        |                                      |  |
| Empresa/Instituição                    |                                      |  |
|                                        |                                      |  |
| Dadaa Désisaa                          |                                      |  |
| Dados Basicos                          |                                      |  |
| CNPL*                                  |                                      |  |
| Nemo de Empresa destivi *              |                                      |  |
| wome da Empresa/institulção *          |                                      |  |
| Nome Fantasia *                        |                                      |  |
| Data de Abertura do CNPJ da            |                                      |  |
| Empresa/Instituição *                  |                                      |  |

**Passo 4** – Deve-se preencher então os dados referentes ao endereço e telefone/*email* da empresa como no **Passo 2**, e as coordenadas geográficas em latitude e longitude da referencia geoespacializada sede da empresa. Selecione o ícone Gravar para enviar a solicitação de cadastro da empresa.

| CEP *                         | Busca CEP                                                 |
|-------------------------------|-----------------------------------------------------------|
| Logradouro *                  |                                                           |
| Bairro *                      |                                                           |
| UF •                          | - SELECIONE -                                             |
| Município *                   |                                                           |
| Região Hidrográfica           | - SELECIONE -                                             |
| Endereço Eletrônico           |                                                           |
|                               |                                                           |
| Telefone/E-mail               |                                                           |
| Telefone                      |                                                           |
| Fax                           |                                                           |
| Email                         |                                                           |
| Este e-mail será o endereço u | ilizado para envio de toda informação do IBAMA por e-mail |
|                               |                                                           |

**Passo 5** - Após se cadastrar e gerar sua senha (ou caso já possua cadastro), deve-se "Acessar o SICAR" informando CPF/CNPJ e senha, preenchendo o código (caso já possua cadastro), e depois selecionando "Autenticar".

| Inicial                                |                                                                                                    |                    |
|----------------------------------------|----------------------------------------------------------------------------------------------------|--------------------|
| Menu                                   | CAR - Cadastro Ambiental Rural                                                                                                    | Pesquisar          |
| 0040                                   | O Carlastro Amhiental Rural é um renistro eletrônico                                                                                        |                    |
| Middula da Cardantea Ambientei Russi   | obrigatório para todos os imóveis rurais, que tem por finalidade integrar as                                                                | Criar Senha        |
| Modulo de Cadastro Ambiental Rural     | Informações ambientais referentes à situação das Áreas de Preservação                                                                       | Decces Ether       |
| Interior                               | remanente - APP, das areas de Reserva Legal, das norestas e dos<br>remanescentes de vegetação nativa, das Áreas de Uso Restrito e das áreas | Pessna juritina    |
| Drazos                                 | consolidadas das propriedades e posses rurais do país.                                                                                      | Recupere sua senha |
| Dados necessários                      | Orinda pola i al 195519919 no fabilio do Sistema Masteral de Informação coloro                                                              |                    |
| Pequena propriedade ou posse           | Melo Ambiente - SINIMA, o CAR se constitui em base de dados estratégica para o                                                              | C C C C C          |
| Atualizações                           | controle, monitoramento e combate ao desmatamento das florestas e demais formas                                                             | Acessar o SICAR    |
| Marco Legal                            | de vegetação nativa do Brasil, dem como para planejamento ambiental e economico<br>dos imóveis rurais.                                      | CPF/CNPJ:          |
| Legislação                             | Leis mais                                                                                                    | Senha:             |
| SIC - Serviço de informação ao Cidadão |                                                                                                    |                    |
| Conceitos                              |                                                                                                    | nfyyrb             |
|                                        |                                                                                                    |                    |

Passo 6 - Na página inicial do SICAR são apresentadas as seguintes opções:

1) Inscrever uma nova propriedade ou posse, selecionando o link **Declarar Propriedade** 

- Selecionar em "Lista de imóveis rurais cadastrados", os imóveis vinculados ao CPF/CNPJ previamente registrados (i) em bases dos OEMA's integradas à base do SICAR, ou (ii) em bases do próprio IBAMA, como no caso do ADA, por exemplo;
- 3) Selecionar em "Lista de imóveis rurais cadastrados no CAR", os imóveis previamente cadastrados na base do SICAR, para: (i) verificar o histórico/andamento da solicitação; (ii) retificar um cadastro em andamento; (iii) gerar o Recibo de inscrição no CAR; (iv) excluir propriedade; ou (v) para enviar uma proposta de regularização acompanhada de Projeto de Recomposição de Área Alterada ou Degradada.

| CNPJ: 12.345.678/0001-95<br>Nome: ABASTECEDORA DE COMBUSTIVEL MARATONA LTDA<br>Data de acesso: 31/05/2013 14:59:49 |                        |                 |                      |           | <u>Sair</u> |
|----------------------------------------------------------------------------------------------------|------------------------|-----------------|----------------------|-----------|-------------|
| CA                                                                                                    | R - Cadastro An        | nbiental R      | ural                 |           |             |
| Declarar Imóvel 🏼 후                                                                                                |                        |                 |                      |           |             |
| Imóveis Rurais                                                                                                    |                        |                 |                      |           |             |
|                                                                                                    | Lista de Imóveis R     | urais Cadastr   | ados                 |           |             |
| Nome do Imóvel                                                                                                    | <u>Endereço</u>        |                 | <u>Município</u>     | <u>UF</u> | Ação        |
| Página: 🖲 🛞 🛞                                                                                                    |                        |                 |                      |           |             |
|                                                                                                    | Lista de Imóveis Rurai | s Cadastrado    | s no CAR             |           |             |
| Nome do Imóvel                                                                                                    |                        | <u>Endereço</u> | <u>Município</u>     | <u>UF</u> | Ação        |
|                                                                                                    |                        |                 | AGUDOS DO SUL        | PR        | <u>2010</u> |
| este MMA                                                                                                    |                        |                 | PETROPOLIS           | RJ        | 0000        |
| aaaaaaa                                                                                                    |                        |                 | LAJE DO MURIAE       | RJ        | 00100       |
| aaaaaaa Faz. Sa                                                                                                    | nto Antônio            |                 | JOAQUIM FELICIO      | MG        | <u>0000</u> |
| a a a a boa esperanç                                                                                               | ça                     |                 | BELA VISTA DE MINAS  | MG        | <u>@010</u> |
| a a a a a a faz. marcondes                                                                                         |                        |                 | SAO JOAO EVANGELISTA | MG        | 01010       |
| a fazenda marcondes                                                                                                |                        |                 | SAO JOAO EVANGELISTA | MG        | 00100       |
| AAA                                                                                                    |                        |                 | ABADIANIA            | GO        | 00100       |
| Altamiro 20 de Maio de 2013                                                                                        |                        |                 | NATAL                | RN        | 0000        |
| Altamiro Rodrigues Teste                                                                                           |                        |                 | CALDAS NOVAS         | GO        | 01010       |
| Pánina: 1 🖵 🕅 🛞 🕅                                                                                                  |                        |                 |                      |           | <u>in</u>   |

qual deverão ser preenchidos dados e informações solicitados inicialmente para efetivação da inscrição do imóvel no CAR:

- 1) Nome do imóvel.
- 2) Localizado em zona rural ou urbana Selecione o adequado 🔘 Urbana 🖉 Rural
- 3) Endereço,
- 4) Município/UF.
- 5) Descrição de acesso Apresente, se possível, um croqui se iniciando a partir de um ponto de referência conhecido até a entrada ou a sede do imóvel, ressaltando entroncamentos e locais de fácil identificação durante o percurso, se possível com coordenadas geográficas.
- 6) número do código do imóvel no INCRA, e
- 7) número do código do imóvel na Receita Federal (NIRF).

Deve-se informar neste momento se a propriedade/posse possui um único "dono", ou se é o caso de condomínio ou imóvel compartilhado. Caso afirmativo, deve-se informar o Nome e "CPF/CNPJ" dos proprietários/possuidores que detém direitos sobre a terra e apresentar documentação comprobatória de identificação. Para incluir um novo registro, após preencher os campos, selecione "Adicionar".

|                                                                                           | CNPJ: 12.345.678/0001-95<br>Nome: ABASTECEDORA DE COMBUSTI<br>Data de acesso: 31/05/2013 08:42:18 | VEL MARATONA LTDA        | Sair     |
|-------------------------------------------------------------------------------------------|---------------------------------------------------------------------------------------------------|--------------------------|----------|
|                                                                                           | CAR - Cadastro Ambiental Rura                                                                     | I - Declaração do Imóvel |          |
| <u>Identificação do Imó</u><br>Os campos com aster<br>Nome do imóvel*<br>Imóvel em zona:* | vel<br>isco (*) vermelho são de preenchimento obrigatório!<br>Fazenda Bela Vista                  |                          |          |
| Endereço                                                                                  |                                                                                                   | CEP :                    |          |
| UF*                                                                                       | ACRE Município : • ACR                                                                            | ELANDIA 💌                |          |
| Descrição de Acesso<br>ao Imóvel• 🥥                                                       | Saindo no km 45 da Br à esquerda, 10 km p<br>vicinal.                                             | ela                      |          |
|                                                                                           | caracteres:53/300                                                                                 |                          |          |
|                                                                                           |                                                                                                   |                          |          |
| Longitude da Sede<br>Latitude da Sede                                                     | selecione 💌                                                                                       |                          |          |
| Parcelamento do im<br>Imóvel compartilhado  Detentor da parcela<br>CPF/CNPJ               | óvel<br>/condomínio?• 🖓 🕜 Não 🍥 Sim                                                               |                          | R        |
|                                                                                           | Adicionar Lim                                                                                     | par Desfazer             |          |
|                                                                                           | Detentor da parcela                                                                               | <u>CPF/CNPJ</u>          | Ação     |
| José da Silva                                                                             |                                                                                                   | 133.333.535-04           |          |
| Salvo Alterado                                                                            | Novo Excluido                                                                                     |                          | <b>i</b> |
|                                                                                           | Voltar                                                                                            | avar Dados               |          |

**Passo 8** – Após selecionar o *link* **Gravar Dados**, será aberta uma nova configuração da página do sistema CAR. Conforme se observa, são habilitadas 05 abas por meio das quais dará continuidade à inscrição do

| imóvel no CAR: Imóvel Detalhamento do Imóvel | Informações complementares | GEO | Recibo |
|----------------------------------------------|----------------------------|-----|--------|
|----------------------------------------------|----------------------------|-----|--------|

Inicialmente a aba selecionada é a de "Imóvel" que, conforme já explicado, é utilizada para realizar a indetificação básica do imóvel. Após gravar os dados com sucesso é habilitada a aba "Detalhamento do imóvel", que será utilizada para prestar as informações referentes à documentação comprobatória de propriedade ou posso do imóvel objeto do cadastro, bem como sobre a situação da Reserva legal em cada propriedade.

| CNPJ: 12.345.678/0001-95<br>Nome: ABASTECEDORA DE COMBUSTIVEL MARATONA LTDA<br>Data de acesso: 31/05/2013 08:49:50 |                                     |                                                       |   |  |  |
|----------------------------------------------------------------------------------------------------|-------------------------------------|-------------------------------------------------------|---|--|--|
|                                                                                                    |                                     | CAR - Cadastro Ambiental Rural                        |   |  |  |
| móvel                                                                                                    | Detalhamento do Imóve               | Informações complementares GEO Recibo                 |   |  |  |
| Docume                                                                                                    | entos de comprovação de j           | propriedade, posse e averbação de reserva legal       |   |  |  |
| Tipo de Tit                                                                                                    | ularidade*: selecione               | - •                                                   |   |  |  |
| Detentor(e<br>posse/pro                                                                                            | es) desta<br>priedade José da Silva |                                                       |   |  |  |
| Tipo de do<br>comprova                                                                                             | ção *                               |                                                       |   |  |  |
| Nº Matrícu                                                                                                    | ila*                                | Data do registro* Área (ha) *                         |   |  |  |
| UF do Car                                                                                                    | tório *selecione-                   | Município do Cartório * vazio 💌                       |   |  |  |
| Livro *                                                                                                    |                                     | Folha *                                               |   |  |  |
| Denomina<br>propriedad<br>document                                                                                 | ção da<br>de no<br>o *              |                                                       |   |  |  |
| Possui Re                                                                                                    | serva Legal averbada e/ou co        | m localização aprovada?* 🔘 Não 🛛 🔘 Sim                |   |  |  |
|                                                                                                    |                                     | Gravar Documento                                      |   |  |  |
| Nº                                                                                                    | Tipo de Titularidad                 | le Tipo do documento de comprovação Reserva Legal Açã | 0 |  |  |
|                                                                                                    |                                     | Nenhum registro cadastrado!                           |   |  |  |
|                                                                                                    |                                     |                                                       |   |  |  |
|                                                                                                    |                                     | Gravar Dados                                          |   |  |  |

Ressalta-se que o conceito de imóvel rural adotado no âmbito do CAR define que se trata de "uma ou mais propriedades ou posses, contínuas, pertencente a mesma pessoa física ou jurídica, de direito público ou privado, em regime individual ou comum, que se destine ao uso econômico, à preservação, e à conservação dos recursos naturais renováveis". Os proprietários ou possuidores de imóveis rurais que dispõem de mais de uma propriedade ou posse em área contínua, independente do tamanho da área e caracterização dominial, deverão efetuar uma única inscrição para esses imóveis.

O imóvel rural será formado, portanto, por no mínimo uma matrícula de propriedade ou por uma gleba detida sob regime de posse. Deve-se informar ao menos um tipo de documento de comprovação, sendo as opções baseadas nos seguintes tipos de titularidade: (i) Propriedade; (ii) Posse à justo título; e (iii) Posse por simples ocupação.

Ao se cadastrar uma propriedade, deve-se informar sua denominação, o número da matrícula, a data de registro, a área da propriedade, a UF/município/Comarca do cartório de registro de imóveis; bem como o número do livro e folha em que consta o registro. No caso de posse, além do tipo de documento, deve-se informar quando esta foi instituída e qual a área detida sob esse regime.

| CAR                                     | CNPJ: 12.345.678/0001-95<br>Nome: ABASTECEDORA DE COMBUSTIVEL MARATONA LTDA<br>Data de acesso: 31/05/2013 08:49:50 | <u>Sair</u> |
|-----------------------------------------|----------------------------------------------------------------------------------------------------|-------------|
|                                         | CAR - Cadastro Ambiental Rural                                                                                     |             |
| móvel Detalha                           | mento do Imóvel Informações complementares GEO Recibo                                                              |             |
| Documentos de o                         | omprovação de propriedade, posse e averbação de reserva legal                                                      |             |
| Tipo de Titularidade*                   | Propriedade                                                                                                    |             |
| Detentor(es) desta<br>posse/propriedade | José da Silva                                                                                                    |             |
| Tipo de documento d<br>comprovação *    | e Escritura 💌                                                                                                    |             |
| Nº Matrícula*                           | 4587 Data do registro* 01/05/2013 📺 Área (ha) * 500,00                                                             |             |
| UF do Cartório *                        | ACRE Município do Cartório * ACRELANDIA                                                                            |             |
| Livro *                                 | 2a Folha * 157                                                                                                    |             |
| Denominação da                          |                                                                                                    |             |
| propriedade no<br>documento *           | Fazenda Bela Vista I                                                                                               |             |
| Possui Reserva Leo                      | il averbada e/ou com localização aprovada?* 🦱 Não 🛛 🦳 Sim                                                          |             |
|                                         | Gravar Documento                                                                                                   |             |
| Nº T                                    | ipo de Titularidade Tipo do documento de comprovação Reserva Legal A                                               | ção         |
|                                         | Nenhum registro cadastrado!                                                                                        | -           |
|                                         |                                                                                                    |             |
|                                         | Gravar Dados                                                                                                    |             |

**Passo 9** – A situação da Reserva Legal deve ser informada para cada documento cadastrado, selecionando-se "sim" ou "não" caso já tenha sido averbada à margem da matrícula do imóvel e/ou aprovada pelo órgão competente. Nos casos em que a Reserva Legal já tenha sido averbada ou aprovada pelo órgão competente, deve-se selecionar a situação pertinente, considerando se a averbação/aprovação foi realizada no imóvel, ou se é o caso de compensação da Reserva Legal em outra propriedade.

| CNPJ: 12.345.678/0001-95<br>Nome: ABASTECEDORA DE COMBUSTIVEL MARATONA LTDA<br>Data de acesso: 31/05/2013 08:49:50 |                                                        |                                             |            |                       | Sair                  |              |
|----------------------------------------------------------------------------------------------------|--------------------------------------------------------|---------------------------------------------|------------|-----------------------|-----------------------|--------------|
|                                                                                                    | С                                                      | AR - Cadastro Amb                           | iental l   | Rural                 |                       |              |
| nóvel Detalh                                                                                                    | amento do Imóvel Inform                                | ações complementares                        | GEO        | Recibo                |                       |              |
| Documentos de                                                                                                    | comprovação de propriedad                              | , posse e averbação de re                   | eserva le  | gal                   |                       |              |
| Tipo de Titularidade                                                                                               | *: Propriedade                                         | •                                           |            |                       |                       |              |
| Detentor(es) desta                                                                                                 | José da Silva                                          |                                             |            |                       |                       |              |
| posse/propriedade<br>Tipo de documento                                                                             | de                                                     |                                             |            |                       |                       |              |
| comprovação *                                                                                                    | Escritura 💌                                            |                                             |            |                       |                       |              |
| Nº Matrícula*                                                                                                    | 4587 Data do                                           | egistro 01/05/2013                          | Área (ha)  | * 500,00              |                       |              |
| UF do Cartório *                                                                                                   | ACRE                                                   | <ul> <li>Município do Cartório *</li> </ul> | ACRELAN    | DIA 🗸                 |                       |              |
| Livro *                                                                                                    | 2a Folha *1                                            | 57                                          |            |                       |                       |              |
| Denominação da<br>propriedade no                                                                                   | Fazenda Bela Vista I                                   |                                             |            |                       |                       |              |
| Possui Reserva Le                                                                                                  | nal averbada e/ou com localizaçã                       | aprovada? 🦱 Não 👩                           | Sim        |                       |                       |              |
| Deservelor                                                                                                    |                                                        |                                             |            |                       |                       |              |
|                                                                                                    |                                                        |                                             |            |                       |                       |              |
| Situação : *                                                                                                    | selecione                                              |                                             |            |                       |                       |              |
|                                                                                                    | RL averbada nesta propried                             | ade/matrícula                               |            |                       |                       |              |
|                                                                                                    | RL averbada nesta propried                             | ade/matrícula como comp                     | ensação    | de outra propriedade  |                       |              |
| NP                                                                                                    | RL compensada e averbada<br>RL com localização aprovad | em outra propriedade/ma                     | tricula    | não averbada          |                       |              |
| 111-                                                                                                    | RL com localização aprovad                             | a nesta propriedade/matri                   | cula mas   | o compensação de ou   | tra propriedade mas i | não averbada |
|                                                                                                    | Localização da RL aprovada                             | como compensação em o                       | utra prop  | oriedade/matrícula ma | s não averbada        |              |
|                                                                                                    |                                                        | Gravar Do                                   | cumento    |                       |                       |              |
| Nº                                                                                                    | Tipo de Titularidade                                   | Tipo do docume                              | ento de co | mprovação             | Reserva Legal         | Ação         |
|                                                                                                    |                                                        | Nenhum registro                             | cadastra   | do!                   |                       |              |
|                                                                                                    |                                                        | Gravar                                      | Dados      |                       |                       |              |

**Passo 10** – No caso de propriedade, o mecanismo de detalhamento da situação da Reserva Legal permite que mais de uma situação seja informada. Para tanto, selecione a opção adequada, preencha os campos requisitados, e depois selecione "Gravar Reserva Legal" para registrar a situação, repetindo o procedimento conforme a realidade do imóvel sob cadastro.

| CADANTRO A              | AR               | Data de               | acesso: 31/05/2013 08:49:50                            |                                 |                    | 20   |
|-------------------------|------------------|-----------------------|--------------------------------------------------------|---------------------------------|--------------------|------|
|                         |                  |                       | CAR - Cadastro Ambiental Rural                         |                                 |                    |      |
| óvel D                  | etalhame         | ento do Imóvel        | Informações complementares GEO Recibo                  |                                 |                    |      |
| ocument                 | tos de cor       | mprovação de pror     | priedade, posse e averbação de reserva legal           |                                 |                    |      |
| o de Titula             | aridade*:        | Propriedade           |                                                        |                                 |                    |      |
| tentor(es)              | desta            | José da Silva         | ]                                                      |                                 |                    |      |
| oo de docu<br>mprovação | imento de<br>o * | Escritura             |                                                        |                                 |                    |      |
| Matrícula*              |                  | 4587 [                | Data do registro 01/05/2013 🔠 Área (ha) * 500,00       |                                 |                    |      |
| do Cartór               | 'io *            | ACRE                  | <ul> <li>Município do Cartório * ACRELANDIA</li> </ul> | •                               |                    |      |
| /ro *                   |                  | 2a F                  | Folha *157                                             |                                 |                    |      |
| enominaçad<br>opriedade | o da<br>no       | Fazenda Bela Vis      | ta I                                                   |                                 | 1                  |      |
| cumento *               |                  | warhada a/au com lo   |                                                        |                                 | -                  |      |
| Descuresci              | iva Legaia       | iverbada e/ou com lot |                                                        |                                 |                    |      |
| Chuse                   | Legal            |                       |                                                        |                                 |                    |      |
| Situação :              | -                | selecione             |                                                        |                                 |                    |      |
|                         |                  |                       |                                                        |                                 |                    |      |
|                         |                  |                       | Gravar Reserva Legal                                   |                                 |                    |      |
|                         |                  |                       | Situação                                               | <u>% sobre a</u><br>propriedade | % sobre<br>a posse | Ação |
| N°                      | RL averba        | da nesta propriedade  | 20,00                                                  | 0,00                            | La 💼               |      |
| N°<br>1                 |                  | da posta propriodado  | e/matrícula como compensação de outra propriedade      | 10,00                           | 0,00               | ū, 💼 |
| Nº<br>1<br>2            | RL averba        | ida nesta propriedade |                                                        |                                 |                    |      |
| Nº<br>1<br>2            | RL averba        | ida nesta propriedade | Gravar Documento                                       |                                 |                    |      |
| N°<br>1<br>2            | RL averba        | o de Titularidade     | Gravar Documento<br>Tipo do documento de comprovação   | Reserva Le                      | gal                | Ação |

**Passo 11** – Após finalizar o preenchimento dos dados referentes ao documento comprobatório e sobre a situação da Reserva Legal, deve-se selecionar "Gravar documento" para que o registro seja efetivado.

| CNPJ: 12.345.678/0001-95<br>Nome: ABASTECEDORA DE COMBUSTIVEL MARATONA LTDA<br>Data de acesso: 31/05/2013 08:49:50 |                              |                                             |                     |               |      |  |  |
|----------------------------------------------------------------------------------------------------|------------------------------|---------------------------------------------|---------------------|---------------|------|--|--|
|                                                                                                    | C                            | AR - Cadastro Amb                           | piental Rural       |               |      |  |  |
| Imóvel Detalhame                                                                                                   | nto do Imóvel Inform         | ações complementares                        | GEO Recibo          |               |      |  |  |
| Documentos de con                                                                                                  | nprovação de propriedade     | , posse e averbação de r                    | eserva legal        |               |      |  |  |
| Tipo de Titularidade*:                                                                                             | selecione                    | •                                           |                     |               |      |  |  |
| Detentor(es) desta<br>posse/propriedade                                                                            | José da Silva                |                                             |                     |               |      |  |  |
| Tipo de documento de<br>comprovação *                                                                              | Selecione 💌                  |                                             |                     |               |      |  |  |
| Nº Matrícula*                                                                                                    | Data do r                    | egistro 💷                                   | Área (ha) *         |               |      |  |  |
| UF do Cartório *                                                                                                   | selecione                    | <ul> <li>Município do Cartório *</li> </ul> | Selecione           | •             |      |  |  |
| Livro *                                                                                                    | Folha *                      |                                             |                     |               |      |  |  |
| Denominação da                                                                                                    |                              |                                             |                     |               |      |  |  |
| documento *                                                                                                    |                              |                                             |                     |               |      |  |  |
| Possui Reserva Legal a                                                                                             | verbada e/ou com localização | aprovada? 🔘 Não 🛛 🏾 🏾                       | Sim                 |               |      |  |  |
|                                                                                                    |                              | Gravar D                                    | ocumento            |               |      |  |  |
| Nº <u>Tipo</u>                                                                                                    | de Titularidade              | Tipo do docume                              | ento de comprovação | Reserva Legal | Ação |  |  |
| 1 Propriedade                                                                                                    |                              | Escritura                                   |                     | S             | تو 🗓 |  |  |
| <u>}</u>                                                                                                    |                              | Gravar                                      | Dados               |               | ·    |  |  |

Caso o imóvel rural sob cadastro seja formado por outras áreas sob regime de propriedade ou posse, estas deverão ser registradas adotando-se o mesmo procedimento: informar o tipo de titularidade e do documento de comprovação; informar a quem pertence a área; informar sobre dados específicos do documento; sobre a situação da Reserva Legal; e então selecionar "Gravar Documento". Ao final do processo, deve-se selecionar "Gravar Dados", para concluir o preenchimento desta aba e ser direcionado à próxima para continuidade do cadastro.

**Passo 12** - Ao selecionar a aba "Informações complementares" é habilitada a página para que sejam fornecidas informações adicionais sobre o imóvel rural, bem como para que seja apresentada a documentação digitalizada pertinente à inscrição do imóvel no CAR via *upload* de arquivos digitais:

| CAR - Ca                                                                                                    | das            | stro A   | \mb           | ental Rural                                                                         |                     |
|----------------------------------------------------------------------------------------------------|----------------|----------|---------------|-------------------------------------------------------------------------------------|---------------------|
| nóvel Detalhamento do Imóvel Informações cor                                                                        | nple           | menta    | res           | GEO Recibo                                                                          |                     |
| Anexos                                                                                                    |                |          |               |                                                                                     |                     |
| Cabe ao órgão responsável pela inscrição do imóvel rur:<br>proprietário ou possuidor rural e da propriedade ou poss | al no<br>se no | ) CAR a  | exig<br>los d | ència do <i>upload</i> ou protocolo dos documentos o<br>§ 1º da Lei nº 12.651/2012. | le identificação do |
| Possui área de servidão administrativa/pública ?                                                                    | ۲              | Não      | 0             | Sim                                                                                 |                     |
| Ocorreu alteração no tamanho da área do imóvel após<br>22/07/2008 ?                                                 | ۲              | Não      | $\bigcirc$    | Sim                                                                                 |                     |
| Possui área rural consolidada ?                                                                                     | ۲              | Não      | 0             | Sim                                                                                 |                     |
| Possui Reserva Particular do Patrimônio Natural - RPPN?                                                             | ۲              | Não      | 0             | Sim                                                                                 |                     |
| O imóvel possui georreferenciamento certificado ou em<br>processo de certificação pelo INCRA ?                      | ۲              | Não      | 0             | Sim                                                                                 |                     |
| Possui áreas de reserva legal em recomposição ou<br>regeneração?                                                    | ۲              | Não      | $\bigcirc$    | Sim                                                                                 |                     |
| Possui Cota de Reserva Ambiental - CRA sobre vegetação<br>nativa existente no imóvel ou em processo de recuperação? | ۲              | Não      | $\bigcirc$    | Sim                                                                                 |                     |
| Possui TAC e PRAD aprovado no Estado referente a APP e/ou<br>Reserva Legal?                                         | ۲              | Não      | $\bigcirc$    | Sim                                                                                 |                     |
| Interessa em aderir a algum programa de recuperação<br>ambiental?                                                   | ۲              | Não      | 0             | Sim                                                                                 |                     |
| Tipo do Documentoselecione                                                                                          |                |          |               |                                                                                     |                     |
| Arquivo                                                                                                    |                |          |               | 🗐 Selecionar Arc                                                                    | anino               |
|                                                                                                    |                | Gra      | avar F        | egistro                                                                             |                     |
| Iamanno maximo: 1                                                                                                   |                | o. Tipos | de arc        | uivos suportados: pdt.jpeg.jpg.png.                                                 | A - <sup>M</sup> -  |

O detalhamento do imóvel deve ser feito conforme as seguintes perguntas e orientações:

- 1) Possui área de servidão administrativa/pública? Caso afirmativo, a localização das áreas sob tal regime deverá ser informada na planta/croqui do imóvel rural;
- Ocorreu alteração no tamanho da área detida pelo imóvel após 22/07/2008? Caso afirmativo deve-se informar qual era a área detida pelo mesmo nesta data e apresentar a documentação comprobatória pertinente;
- Possui área reconhecida como Reserva Particular do Patrimônio Natural RPPN? Caso afirmativo, deve-se informar o tamanho da área de RPPN e o número do termo/decreto de reconhecimento, e apresentar a documentação comprobatória pertinente;
- Possui georreferenciamento certificado ou em processo de certificação pelo INCRA? Caso afirmativo, deve-se informar o número do processo e apresentar a planta do imóvel elaborada com base no perímetro certificado ou em processo de certificação;

- 5) Possui área de Reserva Legal em recomposição ou em regeneração? Possui Cota de Reserva Ambiental sobre vegetação nativa existente no imóvel ou em processo de recuperação? Possui TAC e PRAD aprovado no Estado referente à APP e/ou Reserva Legal? Caso afirmativo, o detalhamento das situações será realizado por meio da proposta de regularização do imóvel;
- 6) Possui área rural consolidada? Caso afirmativo será habilitada aba adicional ao cadastro, que deverá ser preenchida conforme orientações a seguir;
- 7) Possui interesse em aderir a algum Programa de Regularização Ambiental PRA? Caso afirmativo será habilitada aba adicional ao cadastro, que deverá ser preenchida conforme orientações a seguir.

O upload de arquivos referentes à documentação pertinente e necessária ao cadastro no CAR, deve ser realizada por meio do cursor do *mouse* () sobre a tela, clicando-o para selecionar o tipo de documento pertinente (Documento de Averbação de Reserva Legal, por exemplo). Após selecionar o tipo de documento, pressione <u>Belecionar arquivo</u> para buscá-lo em suas pastas de arquivo. Clicando em OK você poderá visualizar o arquivo selecionado. Após selecionar o arquivo clique em "Gravar Registro" para proceder sua declaração no CAR por meio de *upload*. Selecione então o ícone Gravar Dados para seguir para o próximo passo.

**Passo 13 -** O detalhamento das áreas consolidadas no imóvel envolve a prestação de informações sobre o tipo de uso e ocupação desses locais, bem como sobre a infra-estrutura existente. Situações especiais, em que se verifica a existência de áreas consolidadas em Área de Preservação Permanente - APP, também deverão informadas.

Nesses casos, deve-se informar se as áreas consolidadas situam-se em APP associada a cursos d'água, lagos/lagoas, nascentes e /ou veredas, e/ou em APP associada a encostas com declividade superior a 45°, bordas de tabuleiros ou chapadas, topo de morros, ou em áreas em altitude superior a 1.800 metros.

|                     | CAP Codestro Ambiental Dural                                                                                                    |     |         |     |
|---------------------|----------------------------------------------------------------------------------------------------|-----|---------|-----|
|                     | CAR - Cadastro Ambiental Rural                                                                                                    |     |         |     |
| ióvel               | Detalhamento do Imóvel Informações complementares Área rural consolidada GEO Recibo                                                                                                    |     |         |     |
|                     |                                                                                                    |     |         |     |
| xiste ár            | a rural consolidada em APP associada a cursos d'água, lagos/lagoas naturais, nascentes ou/e veredas?                                                                                                    | Não | $\odot$ | Sim |
| xiste ár<br>u chapa | I rural consolidada em APP associada a (i)encostas, ou partes destas, com inclinação superior a 45, (ii) bordas de tabuleiros<br>as, (iii) topo de morros, montes, montanhas e serras, e/ou (iv) áreas em altitude superior a 1.800 metros? | Não | $\odot$ | Sim |
| - Tipo              | le utilização principal nas demais áreas consolidadas                                                                                                    |     |         |     |
| Nenh                |                                                                                                    |     |         |     |
| E                   |                                                                                                    |     |         |     |
| Ecotu               | mo Agricultura Silvicultura/atividades fiorestais                                                                                                    |     |         |     |
| carac<br>Infra-e    | res:0/200<br>trutura                                                                                                    |     |         |     |
|                     |                                                                                                    |     |         |     |

|                                                                                                    |                                                                                                    |                                                                                                    | CAF                                                                                                    | R - Cadastro A                                                                                                    | mbiental                                                                                                    | Rural                                                                                                    |                                                           |                                                |                                                                |                                                                                   |
|----------------------------------------------------------------------------------------------------|----------------------------------------------------------------------------------------------------|----------------------------------------------------------------------------------------------------|----------------------------------------------------------------------------------------------------|----------------------------------------------------------------------------------------------------|----------------------------------------------------------------------------------------------------|----------------------------------------------------------------------------------------------------|-----------------------------------------------------------|------------------------------------------------|----------------------------------------------------------------|-----------------------------------------------------------------------------------|
| ióvel                                                                                                    | Detalhamento do Ir                                                                                                    | nóvel                                                                                                    | Informac                                                                                                    | ões complementar                                                                                                    | es Área r                                                                                                    | ural consolidada                                                                                                    | GEO                                                       | Recibo                                         | 1                                                              |                                                                                   |
|                                                                                                    |                                                                                                    |                                                                                                    |                                                                                                    |                                                                                                    |                                                                                                    |                                                                                                    |                                                           | 1122100                                        |                                                                |                                                                                   |
| xiste á                                                                                                    | rea rural consolidada e                                                                                                    | m APP a                                                                                                    | associada a                                                                                                    | cursos d'água, lago                                                                                                    | /lagoas natura                                                                                                    | ais, nascentes ou/e                                                                                                    | veredas?                                                  |                                                | ○ Não                                                          | 0                                                                                 |
|                                                                                                    |                                                                                                    |                                                                                                    |                                                                                                    |                                                                                                    |                                                                                                    |                                                                                                    |                                                           |                                                | 1                                                              |                                                                                   |
| Área<br>,                                                                                                    | rural consolidada em A                                                                                                    | PP asso                                                                                                    | ciada a curs                                                                                                    | os d'água perenes.                                                                                                    |                                                                                                    |                                                                                                    |                                                           |                                                |                                                                |                                                                                   |
| Area                                                                                                    | rural consolidada em A                                                                                                    | PP asso                                                                                                    | ciada a lago                                                                                                    | os/lagoas naturais.                                                                                                    |                                                                                                    |                                                                                                    |                                                           |                                                |                                                                |                                                                                   |
| Area                                                                                                    | rural consolidada em A                                                                                                    | PP asso                                                                                                    | ciada a nas                                                                                                    | centes e olhos d'águ                                                                                                    | a perenes.                                                                                                    |                                                                                                    |                                                           |                                                |                                                                |                                                                                   |
| Area                                                                                                    | rural consolidada em A                                                                                                    | PP asso                                                                                                    | ciada a vere                                                                                                    | das.                                                                                                    |                                                                                                    |                                                                                                    |                                                           |                                                |                                                                |                                                                                   |
| Tipo (                                                                                                    | de utilização principal                                                                                                    |                                                                                                    |                                                                                                    |                                                                                                    |                                                                                                    |                                                                                                    |                                                           |                                                |                                                                |                                                                                   |
| Nenh                                                                                                    | um 📃 🛛 Turismo i                                                                                                    | rural 📃                                                                                                    | Peo                                                                                                    | uária 📃 Out                                                                                                    | os 📃                                                                                                    |                                                                                                    |                                                           |                                                |                                                                |                                                                                   |
| Ecotu                                                                                                    | irismo 📃 Agricu                                                                                                    | Itura 📃                                                                                                    | Silv                                                                                                    | icultura/atividades f                                                                                                    | orestais 📃                                                                                                    |                                                                                                    |                                                           |                                                |                                                                |                                                                                   |
| Detal                                                                                                    | hamento                                                                                                    |                                                                                                    |                                                                                                    |                                                                                                    |                                                                                                    |                                                                                                    |                                                           |                                                |                                                                |                                                                                   |
|                                                                                                    |                                                                                                    |                                                                                                    |                                                                                                    |                                                                                                    |                                                                                                    |                                                                                                    |                                                           |                                                |                                                                |                                                                                   |
|                                                                                                    |                                                                                                    |                                                                                                    |                                                                                                    |                                                                                                    |                                                                                                    |                                                                                                    |                                                           |                                                |                                                                |                                                                                   |
|                                                                                                    |                                                                                                    |                                                                                                    |                                                                                                    |                                                                                                    |                                                                                                    |                                                                                                    |                                                           |                                                |                                                                |                                                                                   |
| carac                                                                                                    | teres:0/200                                                                                                    |                                                                                                    |                                                                                                    |                                                                                                    |                                                                                                    |                                                                                                    |                                                           |                                                |                                                                |                                                                                   |
| Infra-                                                                                                    | estrutura                                                                                                    |                                                                                                    |                                                                                                    |                                                                                                    |                                                                                                    |                                                                                                    |                                                           |                                                |                                                                |                                                                                   |
|                                                                                                    |                                                                                                    |                                                                                                    |                                                                                                    |                                                                                                    |                                                                                                    |                                                                                                    |                                                           |                                                |                                                                |                                                                                   |
|                                                                                                    |                                                                                                    |                                                                                                    |                                                                                                    |                                                                                                    |                                                                                                    |                                                                                                    |                                                           |                                                |                                                                |                                                                                   |
|                                                                                                    |                                                                                                    |                                                                                                    |                                                                                                    |                                                                                                    |                                                                                                    |                                                                                                    |                                                           |                                                |                                                                |                                                                                   |
| carac                                                                                                    |                                                                                                    |                                                                                                    |                                                                                                    |                                                                                                    |                                                                                                    |                                                                                                    |                                                           |                                                |                                                                |                                                                                   |
| existe á<br>abulein<br>netros?                                                                                                    | teres:0/200<br>rea rural consolidada e<br>os ou chapadas, (iii) top                                                                                                    | m APP a<br>to de mo                                                                                                    | essociada a<br>prros, monte<br>2.345.678/<br>ABA STECE                                                                                                    | (i)encostas, ou parte<br>s, montanhas e serr<br>D001-95<br>DORA DE COMBU                                                                                                    | s destas, com<br>as, e/ou (iv) ár<br>STIVEL MAR                                                                                                    | indinação superio<br>eas em altitude su<br>ATONA LTDA                                                                                                  | ora 45, (ii)<br>periora 1.8                               | bordas de<br>800                               | Não                                                            | ء ©                                                                               |
| Existe á<br>abuleir<br>netros?                                                                                                    | teres.0/200<br>rea rural consolidada e<br>os ou chapadas, (iii) top                                                                                                    | m APP a<br>oo de mo<br>CNPJ: 1<br>Nome: J<br>Data de                                                                                                    | associada a<br>prros, monte<br>2.345.678/<br>ABA STECE<br>acesso: 3                                                                                                    | (i)encostas, ou parte<br>s, montanhas e serr<br>D001-95<br>DORA DE COMBU<br>1/05/2013 14:52:04                                                                                                    | is destas, com<br>as, e/ou (iv) árd<br>STIVEL MAR/                                                                                                   | inclinação superio<br>eas em altitude su<br>ATONA LTDA                                                                                                 | pra 45, (ii)<br>periora 1.4                               | bordas de<br>300                               | Não                                                            | 0                                                                                 |
| xiste á<br>abulein<br>netros?                                                                                                    | teres:0/200<br>rea rural consolidada e<br>os ou chapadas, (iii) top                                                                                                    | m APP a<br>co de mo<br>CNPJ: 1<br>Nome: J<br>Data de                                                                                                    | associada a<br>prros, monte<br>2.345.678//<br>ABA STECE<br>acesso: 3<br>CAF                                                                                                    | (i)encostas, ou parte<br>s, montanhas e serr<br>D001-95<br>DORA DE COMBU<br>1/05/2013 14:52:04<br><b>X - Cadastro A</b>                                                                                                    | s destas, com<br>as, e/ou (iv) árr<br>STIVEL MAR<br><b>mbiental</b>                                                                                  | inclinação superio<br>eas em altitude su<br>ATONA LTDA<br><b>Rural</b>                                                                                 | or a 45, (ii)<br>perior a 1.t                             | bordas de<br>800                               | Não                                                            | 0 5                                                                               |
| ixiste á<br>abulein<br>hetros?                                                                                                    | teres.0/200<br>rea rural consolidada e<br>os ou chapadas, (iii) top                                                                                                    | m APP a<br>oo de mo<br>CNPJ: 1<br>Nome: <i>i</i><br>Data de                                                                                                    | essociada a<br>prros, monte<br>(2.345.678/<br>ABA STECE<br>accesso: 3<br>CAF<br>Informaç                                                                                                    | (i)encostas, ou parte<br>s, montanhas e serr<br>DORA DE COMBU<br>1/05/2013 14:52:04<br><b>R - Cadastro A</b><br>ões complementar                                                                                                    | s destas, com<br>as, e/ou (iv) ári<br>STIVEL MAR/<br><b>mbiental</b><br>es Área r                                                                    | inclinação superio<br>eas em altitude su<br>ATONA LTDA<br><b>Rural</b><br>ural consolidada                                                             | or a 45, (ii)<br>perior a 1.3<br>GEO                      | bordas de<br>800<br>Recibo                     | Não                                                            | © <sup>s</sup>                                                                    |
| xiste á<br>abuleir<br>netros?                                                                                                    | teres:0/200<br>rea rural consolidada e<br>os ou chapadas, (iii) top<br>CAR<br>Detalhamento do In                                                                                                    | m APP a<br>bo de mo<br>CNPJ: 1<br>Nome: a<br>Data de                                                                                                    | 2.345.678<br>ABA STECE<br>acesso: 3<br>CAF                                                                                                    | (i)encostas, ou parte<br>s, montanhas e serr<br>D001-95<br>DORA DE COMBU<br>1/05/2013 14:52:04<br>R - Cadastro A                                                                                                    | es destas, com<br>as, e/ou (iv) árd<br>STIVEL MAR<br>mbiental<br>es Área r                                                                           | inclinação superio<br>eas em altitude su<br>ATONA LTDA<br><b>Rural</b><br>ural consolidada                                                             | geo                                                       | bordas de<br>300<br>Recibo                     | Não                                                            | 0 5                                                                               |
| ixiste á<br>abulein<br>netros?                                                                                                    | teres.0/200<br>rea rural consolidada e<br>os ou chapadas, (iii) top<br>CAR<br>Detalhamento do In<br>rea rural consolidada en                                                                                                    | m APP a<br>oo de mo<br>CNPJ: 1<br>Nome: J<br>Data de<br>nóvel                                                                                                    | 2.345.678/<br>ABA STECE<br>a cesso: 3<br>CAF                                                                                                    | (i)encostas, ou parte<br>s, montanhas e serr<br>DORA DE COMBU<br>1/05/2013 14:52:04<br><b>R - Cadastro A</b><br>ões complementar                                                                                                    | s destas, com<br>as, e/ou (iv) ári<br>STIVEL MAR<br>mbiental<br>es Área r                                                                            | inclinação superio<br>eas em altitude su<br>ATONA LTDA<br>Rural<br>ural consolidada                                                                    | GEO                                                       | bordas de<br>800<br>Recibo                     | <ul> <li>Não</li> <li>Não</li> </ul>                           | © 2<br>                                                                           |
| ixiste á<br>abuleir<br>netros?                                                                                                    | teres.0/200<br>rea rural consolidada e<br>os ou chapadas. (iii) top                                                                                                    | m APP a<br>co de mo<br>CNPJ: 1<br>Nome: J<br>Data de<br>nóvel<br>m APP a<br>m APP a                                                                                                    | Informaç<br>Issociada a<br>CAF<br>Informaç<br>Issociada a<br>Issociada a                                                                                                    | (i)encostas, ou parte<br>s, montanhas e serr<br>DORA DE COMBU<br>1/05/2013 14:52:04<br><b>X - Cadastro A</b><br>ões complementar<br>cursos d'água, lago<br>(i)encostas, ou parte                                                                                                    | s destas, com<br>as, e/ou (iv) ári<br>STIVEL MAR<br>mbiental<br>es Área r<br>/lagoas natura<br>s destas, com                                         | inclinação superio<br>eas em altitude su<br>ATONA LTDA<br>Rural<br>ural consolidada<br>ais, nascentes ou/e<br>inclinação superio<br>eas em altitude su | GEO<br>GEO<br>e veredas?<br>or a 45, (ii)                 | bordas de<br>800<br>Recibo<br>bordas de<br>800 | <ul> <li>Não</li> <li>Não</li> <li>Não</li> <li>Não</li> </ul> |                                                                                   |
| ixiste á<br>abuleir<br>netros?                                                                                                    | teres.0/200<br>rea rural consolidada e<br>os ou chapadas, (iii) top                                                                                                    | m APP e<br>co de mo<br>CNPJ: 1<br>Nome: .<br>Data de<br>móvel<br>m APP e<br>m APP e<br>co de mo                                                                                                    | Informaç<br>Informaç<br>Informaç<br>Informaç<br>Informaç<br>Informaç<br>Informaç                                                                                                    | (i)encostas, ou parte<br>s, montanhas e serr<br>DORA DE COMBU<br>1/05/2013 14:52:04<br><b>R - Cadastro A</b><br>ões complementar<br>cursos d'água, lago<br>(i)encostas, ou parte<br>s, montanhas e serr                                                                                                    | s destas, com<br>as, e/ou (iv) ári<br>STIVEL MAR<br>mbiental<br>es Área r<br>/lagoas natura<br>s destas, com<br>as, e/ou (iv) ári                    | inclinação superio<br>eas em altitude su<br>ATONA LTDA<br>Rural<br>ural consolidada<br>ais, nascentes ou/e<br>inclinação superio<br>eas em altitude su | GEO<br>GEO<br>e veredas?<br>or a 45, (ii)<br>perior a 1.4 | bordas de<br>800<br>Recibo<br>bordas de<br>800 | <ul> <li>Não</li> <li>Não</li> <li>Não</li> </ul>              | 2 ()<br>()<br>()<br>()<br>()<br>()<br>()<br>()<br>()<br>()<br>()<br>()<br>()<br>( |
| Existe á a<br>buleiri<br>can<br>óvel<br>ixiste á<br>abuleirr<br>setros?                                                                                                    | teres.0/200<br>rea rural consolidada e<br>os ou chapadas, (iii) top                                                                                                    | m APP a<br>co de mo<br>CNPJ: 1<br>Nome: J<br>Data de<br>m APP a<br>m APP a<br>m APP a                                                                                                    | 2.345.678/<br>ABASTECE<br>acesso: 3<br>CAF<br>Informaç<br>issociada a                                                                                                    | (i)encostas, ou parte<br>s, montanhas e serr<br>D0001-95<br>DORA DE COMBU<br>1/05/2013 14:52:04<br>R - Cadastro A<br>ões complementar<br>cursos d'água, lago<br>(i)encostas, ou parte<br>s, montanhas e serr                                                                                                    | is destas, com<br>as, e/ou (iv) ári<br>STIVEL MAR<br>mbiental<br>es Área r<br>/lagoas natura<br>s destas, com                                        | inclinação superio<br>eas em altitude su<br>ATONA LTDA<br>Rural<br>ural consolidada<br>ais, nascentes ou/e<br>inclinação superio<br>eas em altitude su | GEO<br>GEO<br>e veredas?<br>or a 45, (ii)<br>getor a 1.1  | bordas de<br>300<br>Recibo<br>bordas de<br>800 | <ul> <li>Não</li> <li>Não</li> <li>Não</li> <li>Não</li> </ul> | 2 ()<br>2 ()<br>2 ()<br>2 ()<br>2 ()<br>2 ()<br>2 ()<br>2 ()                      |
| Existe á a<br>sabuleiri<br>netros?                                                                                                    | teres:0/200<br>rea rural consolidada e<br>os ou chapadas, (iii) top<br>CARA<br>Detalhamento do In<br>rea rural consolidada en<br>rea rural consolidada en<br>rea rural consolidada en<br>so u chapadas, (iii) top<br>stas, ou partes destas, co                                                                                                    | m APP e<br>oo de mo<br>CNPJ: 1<br>Nome: .<br>Data de<br>m APP e<br>m APP e<br>m APP e<br>oo de mo                                                                                                    | 2.345.678//<br>ABASTECE<br>acesso: 3<br>CAF<br>Informaç<br>associada a<br>associada a<br>viros, monte                                                                                                    | (i)encostas, ou parte<br>s, montanhas e serr<br>D001-95<br>DORA DE COMBU<br>1/05/2013 14:52:04<br><b>2 - Cadastro A</b><br>ões complementar<br>cursos d'água, lagoo<br>(i)encostas, ou parte<br>s, montanhas e serr<br>arior a 45º                                                                                                    | s destas, com<br>as, e/ou (iv) ári<br>STIVEL MAR<br>mbiental<br>es Área r<br>/lagoas natura<br>s destas, com<br>as, e/ou (iv) ári                    | inclinação superio<br>eas em altitude su<br>ATONA LTDA<br>Rural<br>ural consolidada<br>ais, nascentes ou/e<br>inclinação superio<br>eas em altitude su | GEO<br>GEO<br>e veredas?<br>or a 45, (ii)                 | bordas de<br>300<br>Recibo<br>bordas de<br>800 | <ul> <li>Não</li> <li>Não</li> <li>Não</li> <li>Não</li> </ul> | © <sup>2</sup><br>© <sup>2</sup><br>© <sup>2</sup>                                |
| Existe á<br>abulein<br>metros?                                                                                                    | teres.0/200 rea rural consolidada e os ou chapadas, (iii) top CAR Detalhamento do In rea rural consolidada e rea rural consolidada e rea rural consolidada e so u chapadas, (iii) top stas, ou partes destas, co is de tabuleiros ou chap                                                                                                    | m APP e construction of the matrix of the matrix of the ma                                                                                                    | 2.345.678//<br>ABASTECE<br>acesso: 3<br>CAF<br>Informaç<br>associada a<br>associada a<br>viros, monte                                                                                                    | (i)encostas, ou parte<br>s, montanhas e serr<br>D001-95<br>DORA DE COMBU<br>(1/05/2013 14:52:04<br><b>R - Cadastro A</b><br>ões complementar<br>cursos d'água, lago<br>(i)encostas, ou parte<br>s, montanhas e serr<br>erior a 45º                                                                                                    | s destas, com<br>ss, e/ou (iv) ári<br>STIVEL MAR<br>mbiental<br>es Área r<br>/lagoas natura<br>s destas, com<br>ss, e/ou (iv) ári                    | inclinação superio<br>eas em altitude su<br>ATONA LTDA<br>Rural<br>ural consolidada<br>ais, nascentes ou/e<br>inclinação superio<br>eas em altitude su | GEO<br>GEO<br>e veredas?<br>or a 45, (ii)                 | bordas de<br>300<br>Recibo<br>bordas de<br>800 | <ul> <li>Não</li> <li>Não</li> <li>Não</li> </ul>              | © 2<br>© 2<br>© 2<br>0                                                            |
| Existe á<br>abulein<br>netros?<br>óvel<br>ixiste á<br>abuleir<br>netros?<br>Encos<br>Borda                                                                                                    | teres.0/200 rea rural consolidada e os ou chapadas, (iii) top Consolidada e os ou chapadas, (iii) top Detalhamento do In rea rural consolidada en rea rural consolidada en so ou chapadas, (iii) top stas, ou partes destas, cu is de tabuleiros ou chap s de morros, montes, mo                                                                                                    | m APP e construction of the second second se                                                                                                    | 2.345.678//<br>ABASTECE<br>acesso: 3<br>CAF<br>Informaç<br>associada a<br>associada a<br>vidade supe                                                                                                    | (i)encostas, ou parte<br>s, montanhas e serr<br>DO01-95<br>DORA DE COMBU<br>(I/05/2013 14:52:04<br><b>&amp; - Cadastro A</b><br>ões complementar<br>cursos d'água, lago<br>(i)encostas, ou parte<br>s, montanhas e serr<br>erior a 45°                                                                                                    | s destas, com<br>ss, e/ou (iv) śre<br>STIVEL MAR<br>mbiental<br>es Área r<br>/lagoas natura<br>s destas, com<br>ss, e/ou (iv) śre                    | inclinação superio<br>eas em altitude su<br>ATONA LTDA<br>Rural<br>ural consolidada<br>ais, nascentes ou/e<br>inclinação superio<br>eas em altitude su | GEO<br>GEO<br>e veredas?<br>or a 45, (ii)                 | bordas de<br>300<br>Recibo<br>bordas de<br>800 | <ul> <li>Não</li> <li>Não</li> <li>Não</li> </ul>              | © 2<br>© 2<br>© 2                                                                 |
| xiste á<br>abulein<br>netros?<br>óvel<br>ixiste á<br>abuleiros?<br>Encos<br>Borda<br>Topos<br>Áreas                                                                                                    | teres.0/200 rea rural consolidada e os ou chapadas, (iii) top Consolidada e os ou chapadas, (iii) top Consolidada e rea rural consolidada e rea rural consolidada e rea rural consolidada e so ou chapadas, (iii) top stas, ou partes destas, or as de tabuleiros ou chap s de morros, montes, mo em altitude superior a                                                                                                    | m APP a<br>condema<br>CNPJ: 1<br>Nome:<br>Data de<br>m APP a<br>m APP a                                                                                                    | 2.345.678<br>ABA STECE<br>accesso: 3<br>CAF<br>Informaç<br>associada a<br>associada a<br>ussociada a<br>ussociada a<br>ussociada a<br>ussociada a<br>eserras                                                                                                    | (i)encostas, ou parte<br>s, montanhas e serr<br>D001-95<br>DORA DE COMBU<br>(I/05/2013 14:52:04<br><b>X - Cadastro A</b><br>ões complementar<br>cursos d'água, lago<br>(i)encostas, ou parte<br>s, montanhas e serr<br>arior a 45°                                                                                                    | s destas, com<br>ss, e/ou (iv) ári<br>STIVEL MAR<br>mbiental<br>es Área r<br>/lagoas natura<br>s destas, com<br>ss, e/ou (iv) ári                    | inclinação superio<br>eas em altitude su<br>ATONA LTDA<br>Rural<br>ural consolidada<br>ais, nascentes ou/e<br>inclinação superio<br>eas em altitude su | GEO<br>GEO<br>e veredas?<br>or a 45, (ii)<br>perior a 1.  | bordas de<br>800<br>Recibo<br>bordas de<br>800 | <ul> <li>Não</li> <li>Não</li> <li>Não</li> </ul>              | 2 ©<br>2 ©<br>2 ©                                                                 |
| xiste á a<br>abulein<br>netros?<br>óvel<br>xiste á a<br>xiste á a<br>xiste á a<br>teros?<br>Encos<br>Borda<br>Topos<br>Áreas<br>Tipo c                                                                                                    | teres.0/200<br>rea rural consolidada e<br>os ou chapadas, (iii) top                                                                                                    | m APP e<br>condemo<br>CNPJ: 1<br>Nome:<br>Data de<br>m APP e<br>m APP e<br>m APP e<br>no de mo<br>condemo<br>tantantas<br>1800 mm                                                                                                    | 2.345.678/A<br>BASTECE<br>acesso: 3<br>CAF<br>Informaç<br>associada a<br>associada a<br>vividade super<br>s e serras<br>etros                                                                                                    | (i)encostas, ou parte<br>s, montanhas e serr<br>D001-95<br>DORA DE COMBU<br>1/05/2013 14:52:04<br><b>X - Cadastro A</b><br>ões complementar<br>cursos d'água, lago<br>(i)encostas, ou parte<br>s, montanhas e serr<br>erior a 45°                                                                                                    | s destas, com<br>as, e/ou (iv) árd<br>STIVEL MAR<br>mbiental<br>es Área r<br>/lagoas natura<br>s destas, com<br>as, e/ou (iv) árd                    | inclinação superio<br>eas em altitude su<br>ATONA LTDA<br>Rural<br>ural consolidada<br>ais, nascentes ou/e<br>inclinação superio<br>eas em altitude su | GEO<br>GEO<br>e veredas?<br>or a 45, (ii)<br>perior a 1.1 | bordas de<br>800<br>Recibo<br>bordas de<br>800 | <ul> <li>Não</li> <li>Não</li> <li>Não</li> </ul>              | 2 ()<br>()<br>()<br>()<br>()<br>()<br>()<br>()<br>()<br>()<br>()<br>()<br>()<br>( |
| Existe á abulein<br>netros?<br>ióvel<br>ióvel<br>ixiste á abulein<br>netros?<br>Encos<br>Bords<br>Topos<br>Áreas<br>Tipo c<br>Ativid                                                                                                    | teres.0/200<br>rea rural consolidada e<br>os ou chapadas. (iii) top                                                                                                    | m APP a<br>condemo<br>CNPJ: 1<br>Nome:<br>Data de<br>nóvel<br>m APP a<br>m APP a<br>m AP                                                                                                    | Informaç<br>Informaç<br>Informaç<br>Informaç<br>Informaç<br>Informaç<br>Informaç<br>Issociada a<br>Informaç<br>Issociada a<br>Informaç<br>Issociada a<br>Informaç<br>Issociada a<br>Informaç<br>Issociada a<br>Informaç<br>Issociada a<br>Informaç<br>Issociada a<br>Informaç<br>Issociada a<br>Informaç<br>Issociada a<br>Informaç<br>Issociada a<br>Informaç<br>Issociada a<br>Issociada a<br>Issociada Issociada Issociada a<br>I | (i)encostas, ou parte<br>s, montanhas e serr<br>D001-95<br>DORA DE COMBU<br>1/05/2013 14:52:04<br><b>X - Cadastro A</b><br>ões complementar<br>cursos d'água, lago<br>(i)encostas, ou parte<br>s, montanhas e serr<br>erior a 45°<br>es lenhosas, perene                                                                                                    | s destas, com<br>sa, e/ou (iv) árd<br>STIVEL MAR<br>mbiental<br>es Área r<br>/lagoas natura<br>s destas, com<br>as, e/ou (iv) árd                    | inclinação superio<br>eas em altitude su<br>ATONA LTDA<br>Rural<br>ural consolidada<br>ais, nascentes ou/e<br>inclinação superio<br>eas em altitude su | GEO<br>GEO<br>e veredas?<br>or a 45, (ii)<br>perior a 1.3 | bordas de<br>800<br>Recibo<br>bordas de<br>800 | <ul> <li>Não</li> <li>Não</li> <li>Não</li> </ul>              | 2 ()<br>2 ()<br>2 ()<br>2 ()<br>2 ()<br>2 ()<br>2 ()<br>2 ()                      |
| Existe á abuleinnetros?                                                                                                    | teres.0/200 rea rural consolidada e os ou chapadas, (iii) top  Detalhamento do In rea rural consolidada e rea rural consolidada e rea rural consolidada e rea rural consolidada e is de tabuleiros ou chap stas, ou partes destas, co is de tabuleiros ou chap s de morros, montes, mo em altitude superior a de utilização principal lades florestais                                                                                                    | m APP a construction of the second second se                                                                                                    | Informaç<br>Informaç<br>Inform                                                                                                    | (i)encostas, ou parte<br>s, montanhas e serr<br>D001-95<br>DORA DE COMBU<br>1/05/2013 14:52:04<br>R - Cadastro A<br>Ges complementar<br>cursos d'água, lago<br>(i)encostas, ou parte<br>s, montanhas e serr<br>arior a 45°<br>es lenhosas, perene<br>Nenhum                                                                                                    | s destas, com<br>as, e/ou (iv) ári<br>STIVEL MAR<br>mbiental<br>es Área r<br>/lagoas natura<br>s destas, com<br>as, e/ou (iv) ári                    | inclinação superio<br>eas em altitude su<br>ATONA LTDA<br>Rural<br>ural consolidada<br>ais, nascentes ou/e<br>inclinação superio<br>eas em altitude su | GEO<br>GEO<br>e veredas?<br>or a 45, (ii)<br>perior a 1.  | bordas de<br>800<br>Recibo<br>bordas de<br>800 | <ul> <li>Não</li> <li>Não</li> <li>Não</li> </ul>              | 2 ()<br>2 ()<br>2 ()<br>2 ()<br>2 ()<br>2 ()<br>2 ()<br>2 ()                      |
| Existe á á<br>abulein<br>metros?<br>ióvel<br>Existe á á<br>abuleir<br>etros?<br>Encos<br>Borda<br>Topos<br>Áreas<br>Tipo c<br>Ativid<br>Pasto<br>Detall                                                                                                    | teres.0/200 rea rural consolidada e os ou chapadas, (iii) top  Detalhamento do In rea rural consolidada e rea rural consolidada e rea rural consolidada e rea rural consolidada e so ou chapadas, (iii) top stas, ou partes destas, ou s de tabuleiros ou chap a de morros, montes, mo em altitude superior a de utilização principal ades florestais  reio extensivo                                                                                                    | m APP e<br>conde mo<br>CNPJ: 1<br>Nome:<br>Data de<br>m APP e<br>m APP e<br>m APP e<br>m APP e<br>m APP e<br>m APP e<br>m APP e<br>m APP e<br>m APP e<br>conde mo<br>conde<br>conde | associada a<br>prros, monte<br>2.345.678//<br>ABASTECE<br>acesso: 3<br>CAF<br>Informaç<br>associada a<br>sissociada a<br>sissociada a<br>viros, monte<br>vidade supri<br>a e serras<br>etros<br>a de espéci                                                                                                    | (i)encostas, ou parte<br>s, montanhas e serr<br>D001-95<br>DORA DE COMBU<br>1/05/2013 14:52:04<br>R - Cadastro A<br>ões complementar<br>cursos d'água, lago<br>(i)encostas, ou parte<br>s, montanhas e serr<br>erior a 45°<br>es lenhosas, perene<br>Nenhum                                                                                                    | s destas, com<br>as, e/ou (iv) án<br>STIVEL MAR<br>mbiental<br>es Área r<br>/lagoas natura<br>s destas, com<br>as, e/ou (iv) án                      | inclinação superio<br>eas em altitude su<br>ATONA LTDA<br>Rural<br>ural consolidada<br>ais, nascentes ou/e<br>inclinação superio<br>eas em altitude su | GEO<br>GEO<br>e veredas?<br>or a 45, (ii)<br>perior a 1.3 | bordas de<br>800<br>Recibo<br>bordas de<br>800 | <ul> <li>Não</li> <li>Não</li> <li>Não</li> </ul>              | 0<br>2<br>0<br>2<br>0<br>2<br>0<br>0<br>2<br>0<br>0<br>2<br>0                     |
| Existe á i<br>abuleirin<br>metros?<br>nóvel<br>Existe á i<br>Existe á i<br>abuleirin<br>Existe á i<br>Bords<br>Bords<br>Topos<br>Áreas<br>Tipo c<br>Ativid<br>Pasto<br>Detall                                                                                                    | teres.0/200 rea rural consolidada e os ou chapadas, (iii) top  Detalhamento do In rea rural consolidada e rea rural consolidada e rea rural consolidada e rea rural consolidada e so ou chapadas, (iii) top estas, ou partes destas, or as de tabuleiros ou chap as de morros, montes, mo em altitude superior a de utilização principal lades florestais  reio extensivo  hamento                                                                                                    | m APP e<br>so de mo<br>CNPJ: 1<br>Nome: .<br>Data de<br>m APP e<br>m APP e<br>m APP e<br>m APP e<br>so de mo<br>com declin<br>sadas<br>Sontanhas<br>1800 m<br>Culturs                                                                                                    | 2.345.678//<br>ABASTECE<br>: acesso: 3<br>CAF<br>Informaç<br>issociada a<br>issociada a<br>issociada a<br>vidade supr<br>s e serras<br>etros<br>a de espéci                                                                                                    | (i)encostas, ou parte<br>s, montanhas e serr<br>D001-95<br>DORA DE COMBU<br>1/05/2013 14:52:04<br><b>2 - Cadastro A</b><br>ões complementar<br>cursos d'água, lago<br>(i)encostas, ou parte<br>s, montanhas e serr<br>erior a 45°<br>es lenhosas, perene<br>Nenhum                                                                                                    | s destas, com<br>ss, e/ou (iv) ári<br>STIVEL MAR<br>mbiental<br>es Área r<br>/lagoas natura<br>s destas, com<br>ss, e/ou (iv) ári<br>s ou de ciclo l | inclinação superio<br>eas em altitude su<br>ATONA LTDA<br>Rural<br>ural consolidada<br>ais, nascentes ou/e<br>inclinação superio<br>eas em altitude su | GEO<br>GEO<br>e veredas?<br>or a 45, (ii)<br>perior a 1.3 | bordas de<br>300<br>Recibo<br>bordas de<br>800 | <ul> <li>Não</li> <li>Não</li> <li>Não</li> </ul>              | 2 ©<br>2 ©<br>2 ©                                                                 |
| Existe á abuleirin netros?                                                                                                    | teres.0/200<br>rea rural consolidada e<br>os ou chapadas, (iii) top                                                                                                    | m APP e<br>so de mo<br>CNPJ: 1<br>Nome:<br>Data de<br>m APP e<br>m APP e<br>m APP e<br>m APP e<br>m APP e<br>m APP e<br>so de mo<br>cont decli<br>to<br>sadas<br>Sontanhas<br>1800 m<br>Cultur<br>Outros                                                                                                    | 2.345.678//<br>ABASTECE<br>acesso: 3<br>CAF<br>Informaç<br>associada a<br>associada a<br>sissociada a<br>viridade supro-<br>vidade supro-<br>se serras<br>etros<br>a de espéci                                                                                                    | (i)encostas, ou parte<br>s, montanhas e serr<br>D001-95<br>DORA DE COMBU<br>(105/2013 14:52:04<br><b>R - Cadastro A</b><br>ões complementar<br>cursos d'água, lago<br>(i)encostas, ou parte<br>s, montanhas e serr<br>erior a 45°<br>es lenhosas, perene<br>Nenhum                                                                                                    | s destas, com<br>ss, e/ou (iv) ári<br>STIVEL MAR<br>mbiental<br>es Área r<br>/lagoas natura<br>s destas, com<br>as, e/ou (iv) ári<br>s ou de ciclo l | inclinação superio<br>eas em altitude su<br>ATONA LTDA<br>Rural<br>ural consolidada<br>ais, nascentes ou/e<br>inclinação superio<br>eas em altitude su | GEO<br>GEO<br>e veredas?<br>or a 45, (ii)<br>perior a 1.3 | bordas de<br>300<br>Recibo<br>bordas de<br>800 | <ul> <li>Não</li> <li>Não</li> <li>Não</li> </ul>              | © 2<br>© 3<br>© 2                                                                 |
| Existe á abulein netros?                                                                                                    | teres.0/200 rea rural consolidada e os ou chapadas, (iii) top Consolidada e os ou chapadas, (iii) top Detalhamento do In rea rural consolidada er rea rural consolidada er rea rural consolidada er so ou chapadas, (iii) top stas, ou partes destas, cr as de tabuleiros ou chap s de morros, montes, mo em altitude superior a de utilização principal lades florestais                                                                                                    | m APP a<br>content of the second of the second                                                                                                    | 2.345.678//<br>ABASTECE<br>acesso: 3<br>CAF<br>Informaç<br>associada a<br>ssociada a<br>rros, monte<br>vidade supr<br>s e serras<br>etros<br>a de espéci                                                                                                    | (i)encostas, ou parte<br>s, montanhas e serr<br>DORA DE COMBU<br>(I/05/2013 14:52:04<br><b>2 - Cadastro A</b><br>ões complementar<br>cursos d'água, lago<br>(i)encostas, ou parte<br>s, montanhas e serr<br>erior a 45°<br>es lenhosas, perene<br>Nenhum                                                                                                    | s destas, com<br>ss, e/ou (iv) ári<br>STIVEL MAR<br>mbiental<br>es Área r<br>/lagoas natura<br>s destas, com<br>ss, e/ou (iv) ári                    | inclinação superio<br>eas em altitude su<br>ATONA LTDA<br>Rural<br>ural consolidada<br>ais, nascentes ou/e<br>inclinação superio<br>eas em altitude su | GEO<br>GEO<br>e veredas?<br>or a 45, (ii)<br>perior a 1.4 | bordas de<br>Recibo<br>bordas de<br>800        | <ul> <li>Não</li> <li>Não</li> <li>Não</li> </ul>              |                                                                                   |
| Existe á abulein metros?                                                                                                    | teres:0/200 rea rural consolidada e os ou chapadas, (iii) top Control of the second second se | m APP e<br>condema<br>CNPJ: 1<br>Nome:<br>Data de<br>m APP e<br>m APP e<br>m APP e<br>m APP e<br>m APP e<br>m APP e<br>m APP e<br>m APP e<br>code ma<br>code ma<br>Cultur<br>Outros                                                                                                    | 2.345.678/<br>ABASTECE<br>acesso: 3<br>CAF<br>Informaç<br>associada a<br>associada a<br>associada a<br>trros, monte<br>vidade supe<br>a e serras<br>atros                                                                                                    | (i)encostas, ou parte<br>s, montanhas e serr<br>DO01-95<br>DORA DE COMBU<br>(I/05/2013 14:52:04<br><b>2 - Cadastro A</b><br><b>3 - Cadastro A</b><br><b>3 - Cadastro A</b> | s destas, com<br>ss, e/ou (iv) ári<br>STIVEL MAR<br>mbiental<br>es Área r<br>/lagoas natura<br>s destas, com<br>ss, e/ou (iv) ári                    | inclinação superio<br>eas em altitude su<br>ATONA LTDA<br>Rural<br>ural consolidada<br>ais, nascentes ou/e<br>inclinação superio<br>eas em altitude su | GEO<br>GEO<br>e veredas?<br>or a 45, (ii)<br>perior a 1.1 | bordas de<br>Recibo<br>bordas de<br>800        | <ul> <li>Não</li> <li>Não</li> <li>Não</li> </ul>              | 2 ©<br>2 ©<br>2 ©                                                                 |
| Existe á labulein metros?                                                                                                    | teres:0/200 rea rural consolidada e os ou chapadas, (iii) top  Detalhamento do In rea rural consolidada e rea rural consolidada e rea rural consolidada e rea rural consolidada e stas, ou partes destas, or as de tabuleiros ou chap stas, ou partes destas, or e maltitude superior a de utilização principal lades florestais reio extensivo                                                                                                    | m APP e<br>condema<br>CNPJ: 1<br>Nome:<br>Data de<br>m APP e<br>m APP e<br>m APP e<br>m APP e<br>m APP e<br>so de ma<br>condedi<br>adas                                                                                                    | 2.345.678/<br>ABA STECE<br>a cesso: 3<br>CAF<br>Informaç<br>associada a<br>associada a<br>ussociada a<br>ussociada a<br>ussociada a<br>tros, monte<br>a e serras<br>atros                                                                                                    | (i)encostas, ou parte<br>s, montanhas e serr<br>DO01-95<br>DORA DE COMBU<br>(I/05/2013 14:52:04<br>& - Cadastro A<br>ões complementar<br>cursos d'água, lago<br>(i)encostas, ou parte<br>s, montanhas e serr<br>erior a 45°<br>es lenhosas, perene<br>Nenhum                                                                                                    | s destas, com<br>ss, e/ou (iv) ári<br>STIVEL MAR<br>mbiental<br>es Área r<br>/lagoas natura<br>s destas, com<br>ss, e/ou (iv) ári                    | inclinação superio<br>eas em altitude su<br>ATONA LTDA<br>Rural<br>ural consolidada<br>ais, nascentes ou/e<br>inclinação superio<br>eas em altitude su | GEO<br>GEO<br>e veredas?<br>or a 45, (ii)<br>perior a 1.1 | bordas de<br>800<br>Recibo<br>bordas de<br>800 | <ul> <li>Não</li> <li>Não</li> <li>Não</li> </ul>              | 2 ©<br>2 ©<br>2 ©                                                                 |
| Existe á abulein<br>metros?<br>nóvel<br>Existe á al<br>Existe á al | teres:0/200 rea rural consolidada e os ou chapadas, (iii) top  Detalhamento do In rea rural consolidada e rea rural consolidada e rea rural consolidada e rea rural consolidada e is de tabuleiros ou chap stas, ou partes destas, cr em altitude superior a de utilização principal lades florestais  reio extensivo  hamento teres:0/200 estrutura                                                                                                    | m APP a<br>condemo<br>CNPJ: 1<br>Nome:<br>Data de<br>nóvel<br>m APP a<br>m APP a<br>m APP a<br>m APP a<br>m APP a<br>m APP a<br>m APP a<br>m APP a<br>condemo<br>condemo<br>cond                                                                                                    | 2.345.678/ABASTECE<br>accesso: 3<br>CAF<br>Informaç<br>associada a<br>associada a<br>rros, monte<br>vidade supe<br>s e serras<br>etros<br>a de espéci                                                                                                    | (i)encostas, ou parte<br>s, montanhas e serr<br>DO01-95<br>DORA DE COMBU<br>I/05/2013 14:52:04<br>& - Cadastro A<br>ões complementar<br>cursos d'água, lago<br>(i)encostas, ou parte<br>s, montanhas e serr<br>arior a 45°<br>es lenhosas, perene<br>Nenhum                                                                                                    | s destas, com<br>ss, e/ou (iv) árd<br>STIVEL MAR<br>mbiental<br>es Área r<br>/lagoas natura<br>s destas, com<br>as, e/ou (iv) árd                    | inclinação superio<br>eas em altitude su<br>ATONA LTDA<br>Rural<br>ural consolidada<br>ais, nascentes ou/e<br>inclinação superio<br>eas em altitude su | GEO<br>GEO<br>e veredas?<br>or a 45, (ii)<br>perior a 1.3 | bordas de<br>Recibo<br>bordas de<br>800        | <ul> <li>Não</li> <li>Não</li> <li>Não</li> </ul>              | 2 ()<br>2 ()<br>2 ()<br>2 ()<br>2 ()<br>2 ()<br>2 ()<br>2 ()                      |

**Passo 14** – Após finalizar a apresentação de documentos com sucesso é habilitada a aba "GEO", na qual são apresentadas as Áreas Calculadas do imóvel, com base nos planos de informação que compõem o detalhamento da planta ou croqui do imóvel rural.

A apresentação da planta/ croqui deve ser realizada por meio do *link* "GEO", que direciona ao Aplicativo - Geo do sistema eletrônico. Nesse aplicativo poderão ser prestados os dados referentes ao CAR do imóvel caso já os possua, ou poderão ser gerados os dados necessários utilizando a ferramenta de edição disponível, conforme passos descritos a seguir.

A aba também conta com campos que deverão ser preenchidos para identificação do responsável pela elaboração da planta ou croqui. A critério do órgão competente, serão solicitados dados referentes à Anotação de Responsabilidade Técnica – ART e ao profissional habilitado responsável pelo levantamento.

| Calculation of Association and Association and |                                    |                               |                |
|----------------------------------------------------------------------------------------------------|------------------------------------|-------------------------------|----------------|
| CA                                                                                                    | R - Cadastro Ambienta              | al Rural                      |                |
| óvel Detalhamento do Imóvel Informa                                                                                                    | ções complementares GEC            | Recibo                        |                |
|                                                                                                    |                                    |                               |                |
| έO                                                                                                    |                                    |                               |                |
| Áreas Calculadas                                                                                                    |                                    |                               |                |
|                                                                                                    | GEO 🖗                              | 1                             |                |
|                                                                                                    |                                    |                               |                |
| Areas do imóvel.                                                                                                    |                                    |                               |                |
| Area total do imóvel rural em planta/oroqui(ha)                                                                                                    |                                    | 0,0                           |                |
| Area de servidão administrativa/pública(ha)                                                                                                    |                                    | 0,0                           |                |
| Area rural consolidada (ha)                                                                                                    |                                    | 0,0                           |                |
| Area de pousio(ha)                                                                                                    |                                    | 0,0                           |                |
| APP.                                                                                                    |                                    |                               |                |
| Area de Preservação Permanente - APP(ha)                                                                                                    |                                    | 0,0                           |                |
| Area rural consolidada em APP(na)                                                                                                    |                                    | 0,0                           |                |
| Area de APP degradada/alterada(ha)                                                                                                    |                                    | 0,0                           |                |
| Área de uso restrito total/ha)                                                                                                    |                                    | 0.0000                        |                |
| -Área com inclinação de 25% e 45% de declivida                                                                                                    | ude/he)                            | 0,000                         |                |
| -Área de pantanais e planícies pantaneiros/ba)                                                                                                    | ide(ild)                           | 0,0                           |                |
| Reserva Legal.                                                                                                    |                                    | 0,0                           |                |
| Reserva Legal requerida por lei(ha)                                                                                                    |                                    | 0                             |                |
| Área de Reserva Legal proposta ou informada                                                                                                    | em planta/croqui(ha)               | 0.0                           |                |
| Reserva Legal inferior ao mínimo exigido por l                                                                                                    | .ei(ha)                            | 0.0000                        |                |
| Reserva Legal excedente ao mínimo exigido p                                                                                                    | or Lei(ha)                         | 0.00                          |                |
| Área rural consolidada em Reserva Legal(ha)                                                                                                    |                                    | 0.0                           |                |
| APP computada na Reserva Legal(ha)                                                                                                    |                                    | 0.0000                        |                |
| Reserva Legal degradada/alterada(ha)                                                                                                    |                                    | 0.0                           |                |
| Remanescentes de vegetação nativa.                                                                                                    |                                    | -,-                           |                |
| Área remanescente de vegetação nativa no im                                                                                                    | óvel(ha)                           | 0,0                           |                |
| Bioma                                                                                                    |                                    |                               |                |
| Módulos fiscais                                                                                                    |                                    | 5,0                           |                |
|                                                                                                    |                                    |                               |                |
| Dados do Responsável pela confecção do n                                                                                                    | пара                               |                               |                |
| CPF/CNPJ                                                                                                    |                                    |                               |                |
| Nome do                                                                                                    |                                    |                               |                |
| Responsavel                                                                                                    |                                    |                               |                |
| Nr. Inscrição/Reg.                                                                                                    |                                    |                               |                |
| Profissional no                                                                                                    |                                    |                               |                |
| Inserir Documento                                                                                                    |                                    | <b>向</b> Selector             | And the second |
| ART:                                                                                                    |                                    | mi Selecion                   | ai Alquivo     |
|                                                                                                    | Gravar Registro                    | •                             |                |
| Tamanho                                                                                                    | máximo: 10 Mb. Tipos de arquivos s | suportados: pdf.jpeg.jpg.png. |                |

Gravar Dados

**Passo 15** – Na tela inicial do Aplicativo-Geo, a navegação sobre as imagens de satélite disponibilizadas pelo sistema é direcionada ao município informado no **Passo 7**. O Aplicativo – GEO foi customizado de modo a apresentar 05 abas e um resumo geral, por meio dos quais se efetiva a identificação do imóvel rural e a localização das demais áreas de interesse. As abas do aplicativo são descritas a seguir, incluindo detalhamento acerca dos tipos de dados que deverão ser fornecidos/gerados em cada passo:

- 1) Imóvel
- 2) APP
- 3) Área de uso restrito
- 4) Reserva Legal
- 5) Áreas de Vegetação Natural
- 6) Resumo

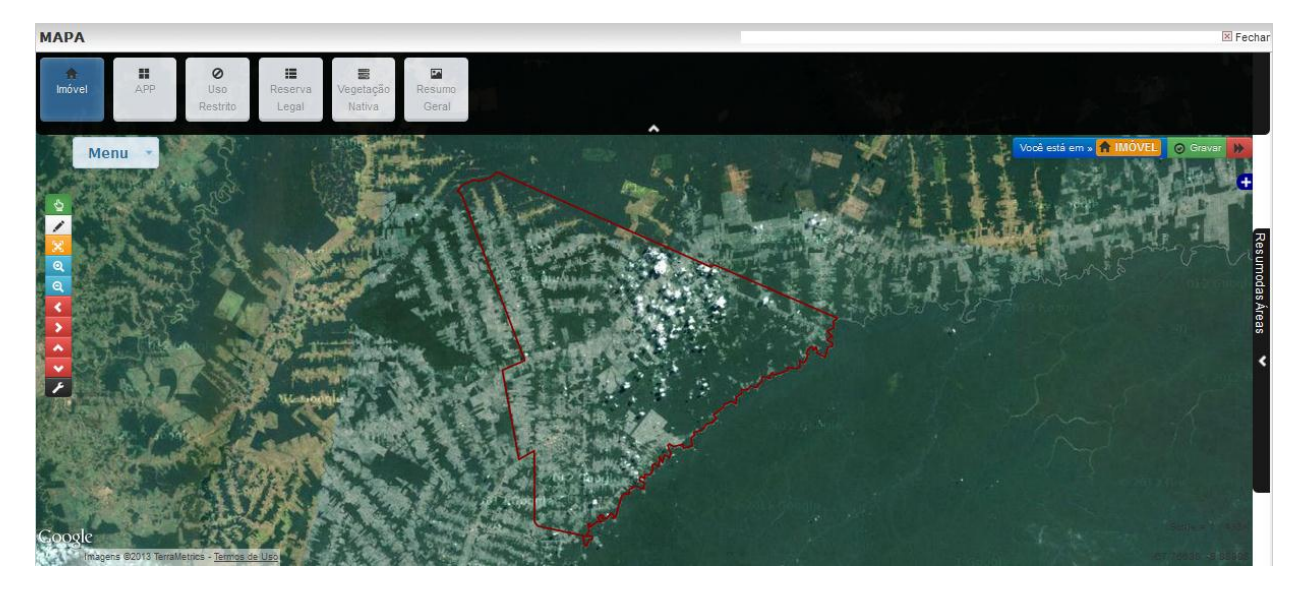

Para efetuar a identificação do perímetro do imóvel, o sistema disponibiliza 02 opções: (1) Apresentar dados referentes à planta e memorial descritivo do imóvel que tenham sido gerados previamente ao cadastro no CAR, ou (2) Utilizar a ferramenta de edição disponibilizada por meio do Módulo - Geo para produzir os dados necessários ao cadastro.

Caso opte por apresentar dados gerados previamente (1), serão disponibilizadas no "MENU" as seguintes opções de entrada: (i) Digitação das coordenadas geográficas dos vértices do polígono/perímetro; (ii) Memorial descritivo do perímetro, com ponto de amarração, azimutes e distâncias; (iii) Planilha padronizada em extensão CSV, com as coordenadas geográficas dos vértices; ou (iv) *Upload* de arquivos tipo *shapefile*.

Caso não disponha de uma planta e memorial descritivo do imóvel, você pode selecionar no "MENU" a opção "Mapa" para habilitar a ferramenta de edição do aplicativo(2), e então produzir o ponto, linha ou polígono que representa o perímetro do imóvel ou a localização das demais áreas de interesse, com base na identificação visual dos alvos em imagens de satélite de alta resolução espacial que serão disponibilizadas.

Para vetorizar o ponto, linha ou polígono, após selecionar "Mapa" no "MENU", selecione a opção "Desenhar", e então selecione o tipo de dado, conforme opções disponíveis na aba. Para iniciar a vetorização mova o cursor do "*mouse*" até o local de interesse e então "clique e solte" o botão esquerdo apenas uma vez. Em seguida mova o cursor do "*mouse*" até o próximo ponto de interesse e então "clique e solte" o botão esquerdo novamente, como na primeira vez. Repita o procedimento até finalizar a linha ou polígono e então conclua a vetorização "clicando e soltando" rapidamente botão esquerdo por duas vezes. Caso deseje editar um ponto, linha ou polígono vetorizado, selecione em "Mapa" a opção "Editar", mova e posicione o cursor do "*mouse*" sobre o ponto ou vértice da linha ou polígono de interesse, e então "clique" o botão esquerdo, mantenha-o apertado, mova o ponto/vértice ao local desejado, e então solte o botão do "*mouse*" para obter a nova localização do ponto/vértice. No caso de linhas e polígonos, existem pontos/vértices não inclusos, que podem ser selecionados para que sejam incluídos, criando-se assim novos ponto/vértices.

Caso deseje apagar um ponto, linha ou polígono vetorizado, selecione em "Mapa" a opção "Remover", mova e posicione o cursor do "*mouse*" sobre o ponto, linha ou polígono de interesse, e então "clique e solte" rapidamente o botão esquerdo do "*mouse*" por duas vezes.

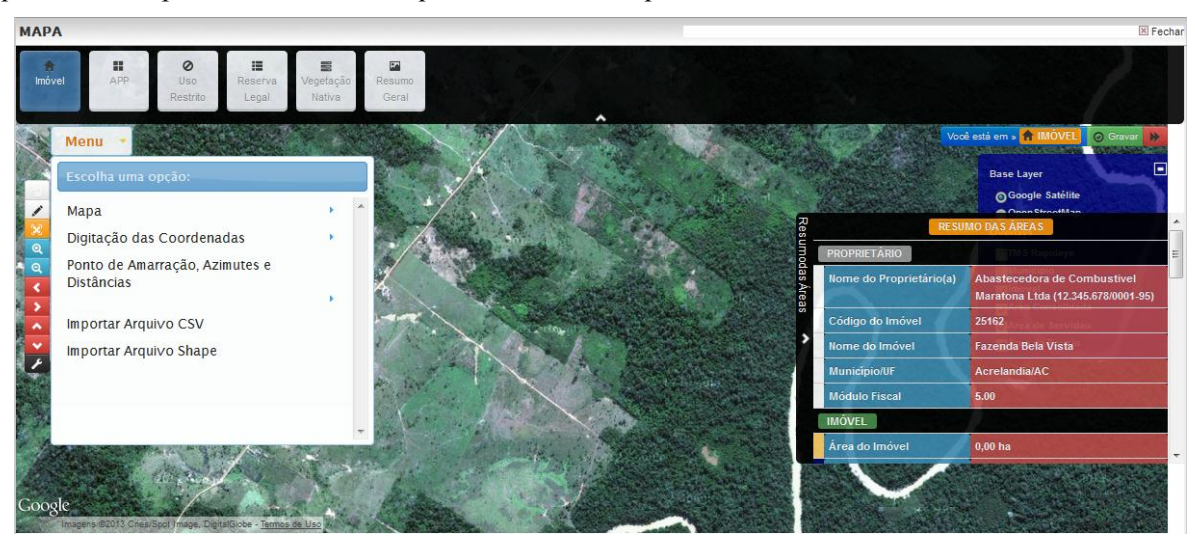

**Passo 16** – Na aba "Imóvel" são requisitados os seguintes dados: Perímetro do imóvel, área rural consolidada, servidão administrativa/pública e área em pousio. Utilize o resumo disponível do lado direito tela para verificar os detalhes das áreas vetorizadas (clique na seta para maximizar ou minimizar o resumo).

Após finalizar a vetorização de polígonos, grave os dados selecionado o botão "Gravar" no canto superior direito da tela. Ao terminar de registrar as informações da aba, pode-se "clicar" diretamente na aba APP para dar prosseguimento ao cadastro, ou "clicar" na seta vermelha também localizada no canto superior direito da tela.

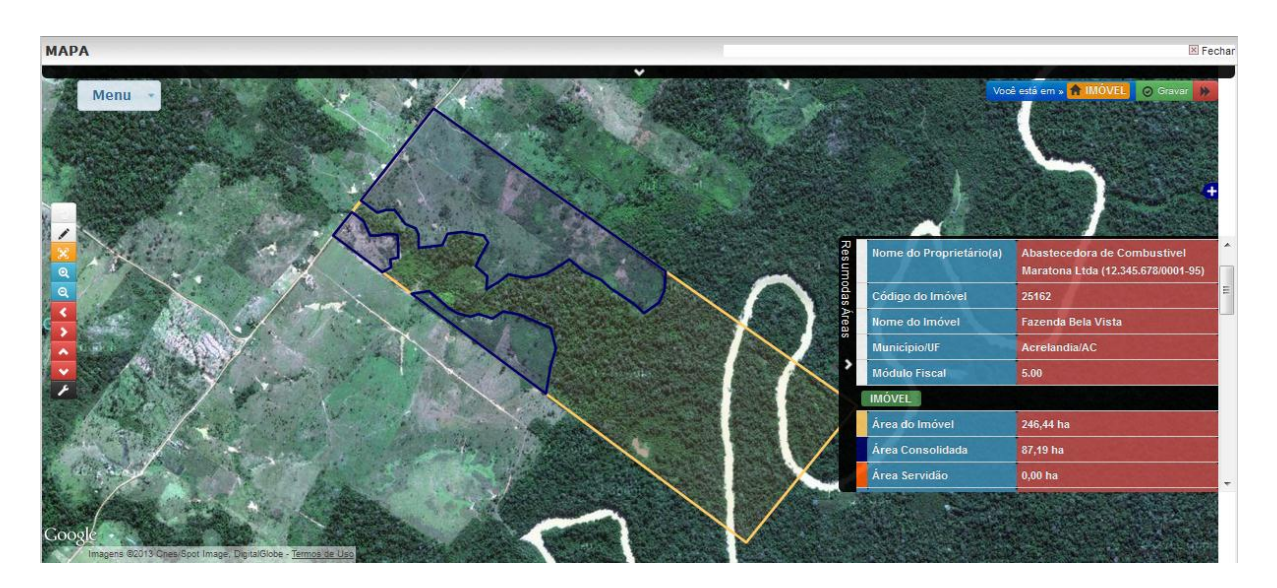

**Passo 17** – Na aba APP deve-se vetorizar a hidrografia existente no imóvel, conforme classes definidas no art.4° da Lei 12.651/12. Cursos d'água com largura inferior deverão ser vetorizados como linha. Nos demais casos deve-se vetorizar o espelho d'água como polígono. Pode-se utilizar a ferramenta de "régua" disponível na lateral esquerda da tela para auxílio para cálculo da largura dos cursos d'água.

No caso de cursos d'água e de lagos/lagoas o sistema efetuará cálculo automático do tamanho da APP, conforme faixas de largura mínima definida em Lei . O mesmo procedimento vale para as APP associadas a nascentes, bordas de tabuleiros ou chapadas, e veredas. Nos demais casos, deverão ser vetorizadas por meio de polígonos as áreas de APP efetivamente, não havendo cálculo automático das áreas de preservação.

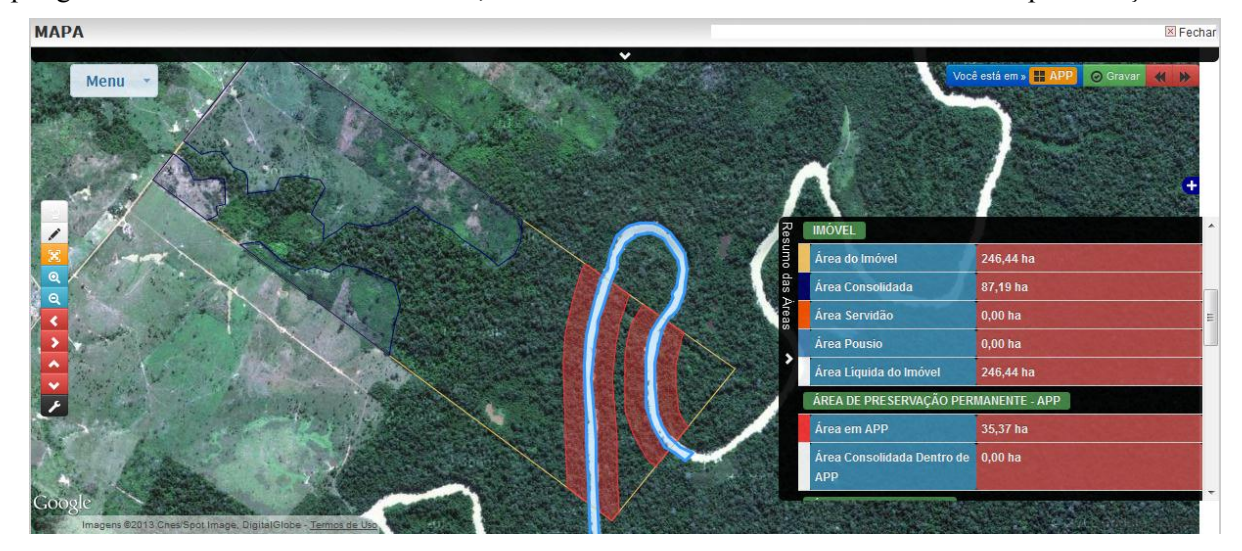

**Passo 18** – Na aba Reserva Legal, deve-se delimitar a área localizada no interior do imóvel, nos termos do art. 12 da lei 12.651/12. A área delimitada poderá contemplar locais com vegetação nativa, bem como locais em que a vegetação nativa se encontra alterada ou degradada. Nesse último caso, deve-se proceder regeneração ou recomposição da Reserva Legal conforme alternativas disponíveis e restrições previstas em legislação.

Caso a área destinada a compor a Reserva legal do imóvel seja inferior ao tamanho mínimo definido com base nos índices percentuais previstos no art. 12 da Lei 12.651/12, será possível solicitar a regularização da área pendente mediante compensação, desde que os requisitos previstos sejam atendidos.

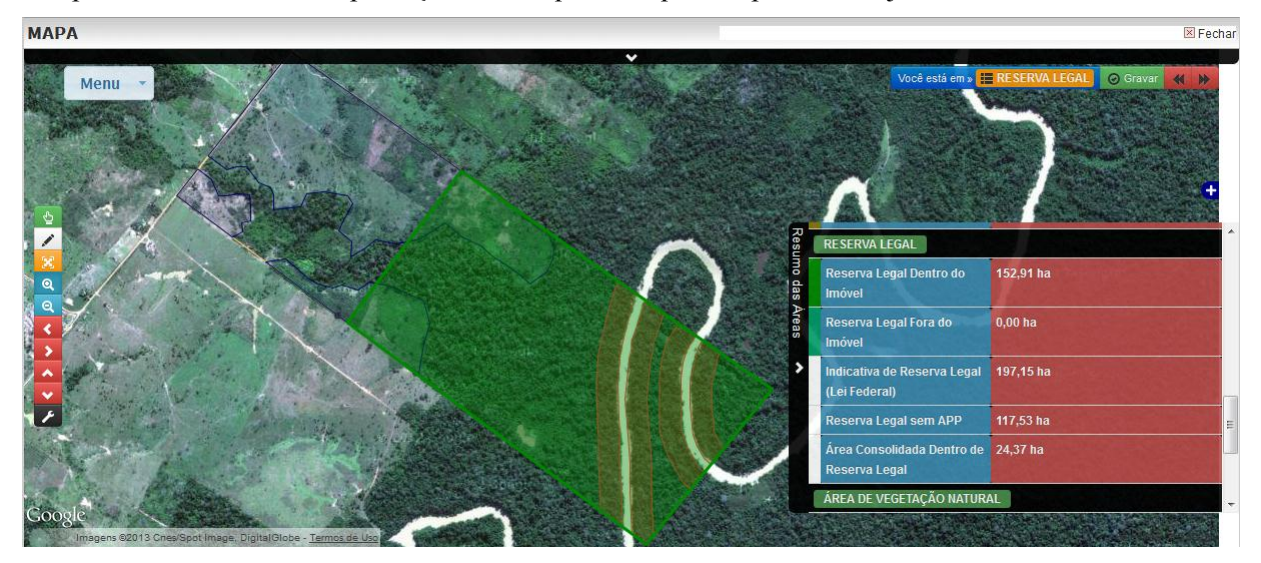

**Passo 19** – A etapa final envolve a delimitação dos remanescentes de vegetação nativa existentes no imóvel. Deve-se atentar a este passo, pois as áreas não delimitadas serão utilizadas para fins de definição dos locais situados em APP, Reserva Legal e áreas de uso restrito em que a vegetação nativa se encontra alterada ou suprimida para uso alternativo do solo.

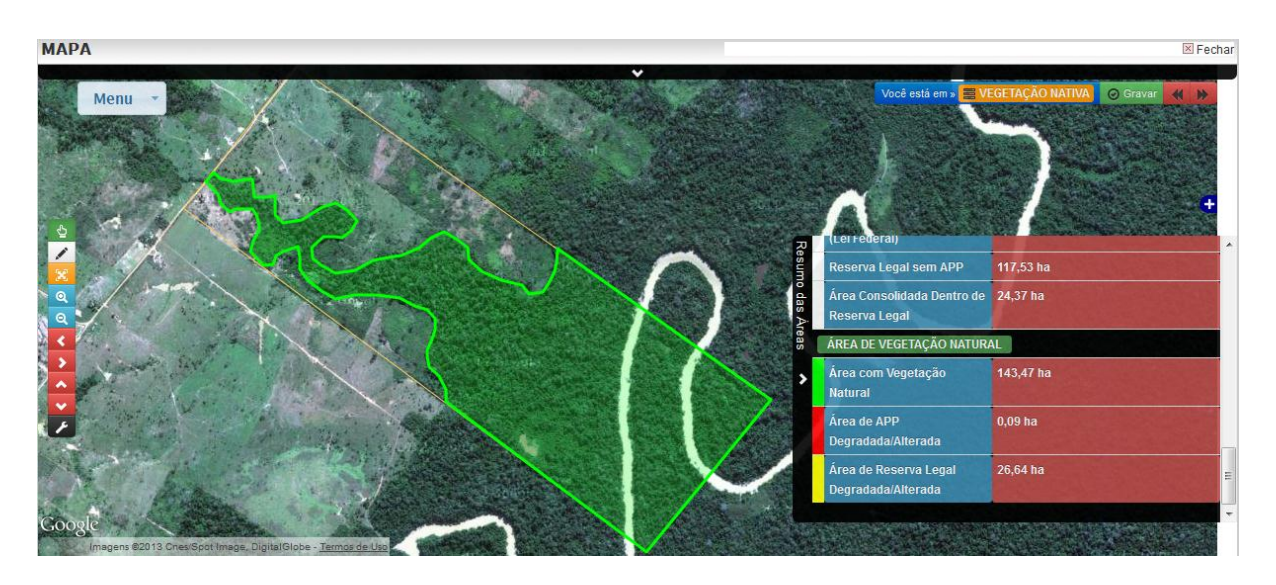

**Passo 20** – Após prestar os dados que compõem a planta/croqui do imóvel rural, pode-se visualizar o resumo e obter acesso aos arquivos digitas em extensão *shapefile* (.shp) do mapa elaborado com base nos dados registrados /vetorizados.

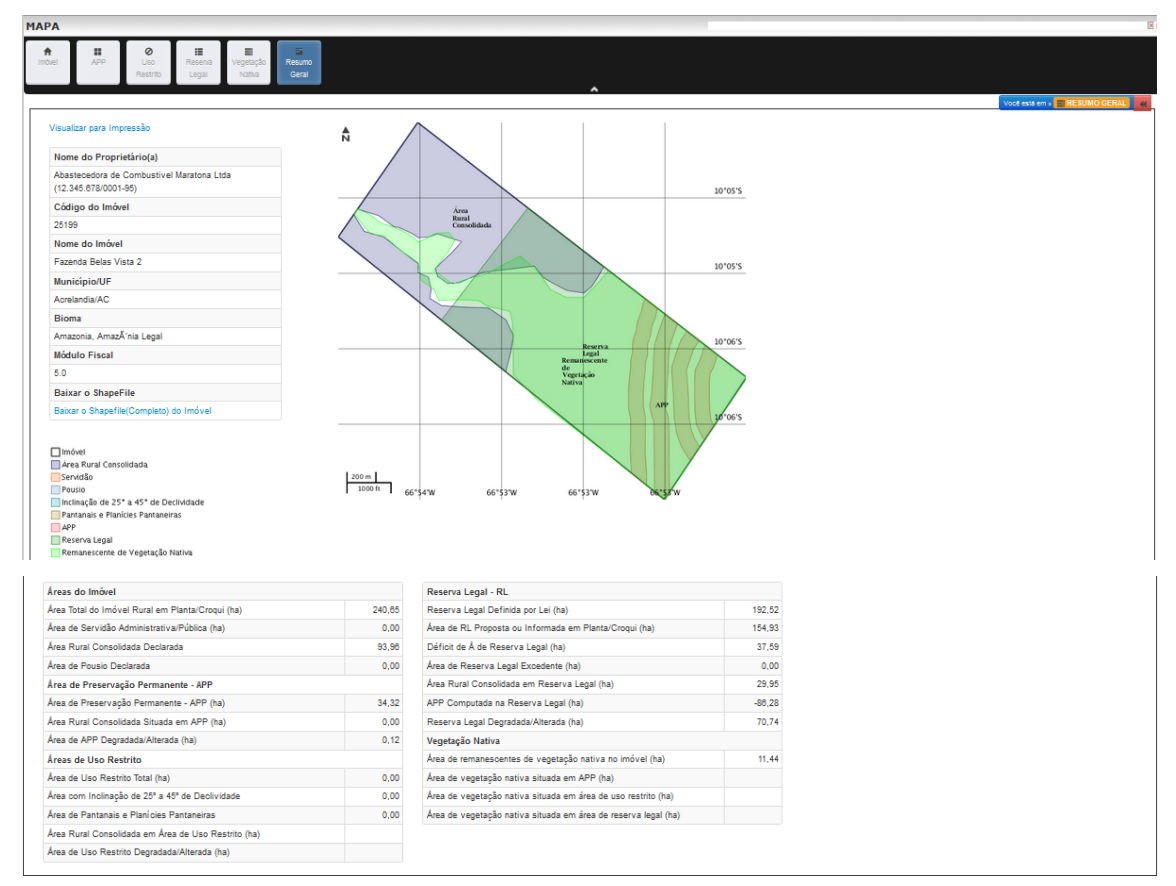

**Passo 21** – Deve-se então fechar o Aplicativo – Geo para retornar à página disponibilizada na aba "GEO", onde será apresentado o resumo das áreas calculadas, incluindo a estimativa (i) da área de APP degradada/alterada; (ii) da área de Reserva Legal inferior ao mínimo exigido por Lei; (iii) da área de Reserva Legal degradada/alterada; e (iv) da área de Reserva Legal excedente ao mínimo exigido por lei, caso exista.

|         |                               | CAR - Cadastro Amb             | iental Rural |         |  |
|---------|-------------------------------|--------------------------------|--------------|---------|--|
| óvel    | Detalhamento do Imóvel        | Informações complementares     | GEO Recit    | 10      |  |
| GEO     |                               |                                |              |         |  |
| Áreas   | Calculadas                    |                                |              |         |  |
|         |                               | GEO                            | Q            |         |  |
| Åroon   | do imávol                     |                                |              |         |  |
| Área to | tal do imóvel rural em planta | a/croqui(ha)                   |              | 246.44  |  |
| Área de | e servidão administrativa/oúb | lica(ha)                       |              | 0.0     |  |
| Área ru | ral consolidada (ha)          |                                |              | 73 53   |  |
| Área de | e pousio(ha)                  |                                |              | 0.0     |  |
| APP.    |                               |                                |              | -1-     |  |
| Área de | e Preservação Permanente - /  | APP(ha)                        |              | 35,37   |  |
| Área ru | ral consolidada em APP(ha)    |                                |              | 0,0     |  |
| Área de | e APP degradada/alterada(ha   | a)                             |              | 0,09    |  |
| Areas   | de uso restrito.              |                                |              |         |  |
| Área de | e uso restrito total(ha)      |                                |              | 0,0000  |  |
| -Área α | om inclinação de 25º a 45º o  | le declividade(ha)             |              | 0,0     |  |
| -Área d | e pantanais e planícies pant  | aneiras(ha)                    |              | 0,0     |  |
| Resen   | va Legal.                     |                                |              |         |  |
| Reserva | a Legal requerida por lei(ha) |                                |              | 197,152 |  |
| Area de | e Reserva Legal proposta ou   | informada em planta/croqui(ha) |              | 152,91  |  |
| Reserva | a Legal inferior ao minimo es | kigido por Lei(ha)             |              | 44,2420 |  |
| Reserva | a Legal excedente ao mínim    | o exigido por Lei(ha)          |              | 0,00    |  |
| Area ru | ral consolidada em Reserva    | Legal(ha)                      |              | 24,37   |  |
| APP ∞   | mputada na Reserva Legal(h    | 1a)                            |              | 35,3800 |  |
| Reserva | a Legal degradada/alterada()  | na)                            |              | 70,88   |  |
| Remar   | nescentes de vegetação        | nativa.                        |              | 17.00   |  |
| Area re | manescente de vegetação n     | ativa no imovel(ha)            |              | 17,32   |  |
|         |                               |                                |              |         |  |

**Passo 22** – Após a conclusão dos passos relativos ao CAR, caso existam áreas de APP ou Reserva Legal alteradas/degradadas no imóvel, e caso tenha-se manifestado interesse de aderir Programa de Regularização Ambiental – PRA, serão disponibilizados campos em uma nova aba "P.R.A." para que a proposta de regularização do imóvel e projeto técnico sejam apresentados. Nesse momento também deverão ser declarados os autos de infração previstos no §4º do art. 59 da Lei 12.651/12, para que as sanções decorrentes das infrações possam ser suspensas.

| 6450             | CAR                            | CNPJ: 12.345.678/0001-95<br>Nome: ABASTECEDORA DE C<br>Data de acesso: 31/05/2013    | COMBUSTIVE<br>17:35:25      | EL MARATONA LTDA                                       |           |                                                                                  | <u>Sair</u> |
|------------------|--------------------------------|--------------------------------------------------------------------------------------|-----------------------------|--------------------------------------------------------|-----------|----------------------------------------------------------------------------------|-------------|
|                  |                                | CAR - Cada                                                                           | stro Amb                    | iental Rural                                           |           |                                                                                  |             |
| móvel            | Detalhamento do Ir             | nóvel Informações comple                                                             | ementares                   | Área rural consolidada                                 | GEO       | P.R.A. Recibo                                                                    |             |
| P.R.A.           | Informa<br>as de Degradação    | ções que auxiliam o acompan<br>Métodos de Recuperação                                | hamento e r<br>Técnicas e a | nonitoramento dos comproi<br>Atividades de Recuperação | missos as | sumidos                                                                          |             |
| Causas<br>Degrad | s da<br>Iação/Alteração da APP | Agricultura<br>Erosão<br>Exploração de Madeira<br>Mineração<br>Pecuária<br>Queimadas | Causas o<br>Legal           | da Degradação/Alteração da Re                          | serva     | Agricultura<br>Erosão<br>Exploração de Mai<br>Mineração<br>Pecuária<br>Queimadas | deira       |
|                  |                                |                                                                                      | Gravar I                    | Dados                                                  |           |                                                                                  |             |

**Passo 23** – Após cumpridos todos os passos, será disponibilizada a aba "Recibo" para que seja concluída a solicitação de inscrição no CAR e de adesão ao Programa de Regularização Ambiental – PRA, se for o caso.